# Content Index

| 1. About This Manual                           | 2  |
|------------------------------------------------|----|
| 2. Introduction                                | 3  |
| 2.1 RoHS requirement                           | 3  |
| 2.2 Safety Notice                              | 3  |
| 2.3 General Description                        | 4  |
| 2.4 Related service information                | 4  |
| 3. Product Overview                            | 6  |
| 3.1 Monitor Specifications                     | 6  |
| 3.2 Input Signal Connector                     | 7  |
| 3.3 Factory Preset Display Modes               | 7  |
| 3.4 Panel Specification                        | 8  |
| 4 Disassembly /Assembly                        |    |
| 4.1 Three angles' view                         |    |
| 4.2 Exploded View                              | 14 |
| 4.3 Disassembly                                | 15 |
| 5.Cosmetic / Appearance / Alignment Service    | 19 |
| 5.1 Software/Firmware Upgrade Process          |    |
| 5.2 Adjustment / Alignment Procedure           | 22 |
| 5.3 White-Balance, Luminance Adjustment        |    |
| 6 Circuit Board and Standard Parts Replacement |    |
| 6.1 Flootrigal Diagk Diagram                   |    |
| 0.1 Electrical Block Diagram                   |    |
| 6.2 Troubleshooting Guide                      |    |
| 6.2 Troubleshooting Guide                      |    |

### BenQ G900WA

### 19" LCD Color Monitor

### 1. About This Manual

This Service Manual is issued by engineer of TPV customer service according to the structure and capability of various models. The purpose of Service Manual is to provide a guide line to engineers to repair different models. The appearance and capability is introduced in this Service Manual. It is better for repair engineer to have a rough idea of this model through reading the Service Manual. Please do pay attention to the item part of THE DISASSEMBLY when repair the machine and also do the protection of Panel any time. When repairing the circuit board, please follow the requirement of RoHS and refer to the circuit diagram and repairing process that attached in the Service Manual. The method of firmware updated, the way of using the menu and some information that may be used when repairing are also attached in the Service Manual that provide repair engineer various choice.

If you have any questions, please contact with the engineers of TPV customer service.

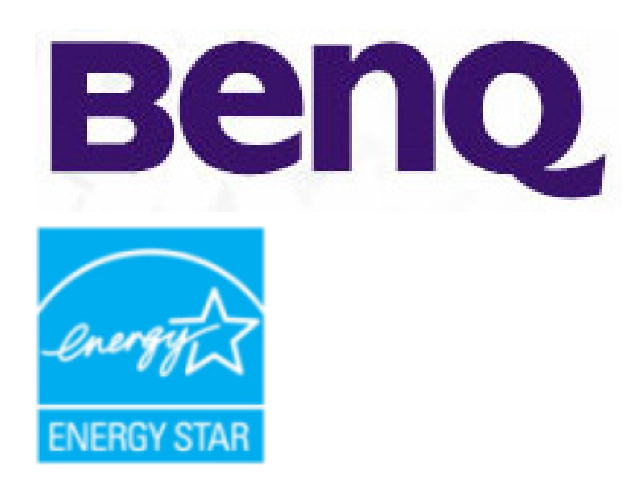

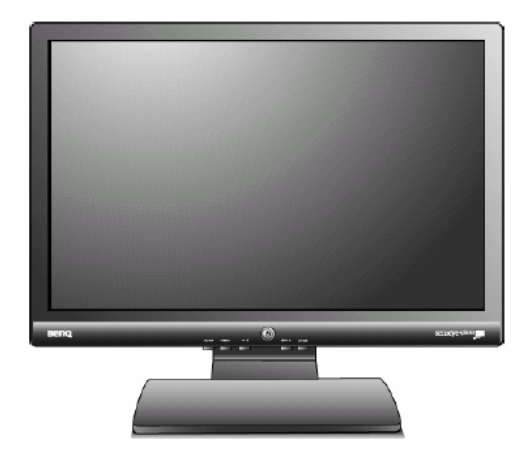

# Service Manual

# COLOR MONITOR MODEL ID G900WA (EU)

# **1st Edition**

July 2007

### 2. Introduction

### 2.1 RoHS requirement

### Overview

-Restriction of the Use of Certain Hazardous Substances in Electrical and Electronic Equipment (RoHS) Directive 2002/95/EC is published in the Official Journal 13 February 2003 (OJ L37, 13.2.2003, p.19).

-Purpose: Reduction of the environmental and health risks posed by hazardous materials in EEE.

-It is complementary to & running in parallel with the WEEE Directive.

-Transposed into national law by 13 August 2004. And comes into effect 1 July 2006. It is similar to the WEEE Directive, except:

Applies to new EEE placed on the market after 1 July 2006.

Includes household filament light bulbs & luminaries.

Excludes: Medical devices or monitoring & control equipment (WEEE categories 8 & 9);Spare parts for the repair of EEE placed on the market before 1 July 2006; Re-used EEE originally placed on the market before 1 July 2006.

### 2.2 Safety Notice

### **FCC Notice**

### FCC Class B Radio Frequency Interference Statement WARNING: (FOR FCC CERTIFIED MODELS)

**NOTE:** This equipment has been tested and found to comply with the limits for a Class B digital device, pursuant to Part 15 of the FCC Rules. These limits are designed to provide reasonable protection against harmful interference in a residential installation. This equipment generates, uses and can radiate radio frequency energy, and if not installed and used in accordance with the instructions, may cause harmful interference to radio communications. However, there is no guarantee that interference will not occur in a particular installation. If this equipment does cause harmful interference to radio or television reception, which can be determined by turning the equipment off and on, the user is encouraged to try to correct the interference by one or more of the following measures:

- 1. Reorient or relocate the receiving antenna.
- 2. Increase the separation between the equipment and receiver.
- 3. Connect the equipment into an outlet on a circuit different from that to which the receiver is connected.
- 4. Consult the dealer or an experienced radio/TV technician for help.

### NOTICE :

- 1. The changes or modifications not expressly approved by the party responsible for compliance could void the user's authority to operate the equipment.
- 2. Shielded interface cables and AC power cord, if any, must be used in order to comply with the emission limits.
- 3. The manufacturer is not responsible for any radio or TV interference caused by unauthorized modification to this equipment. It is the responsibilities of the user to correct such interference.

### Power Safety

1. The AC plug isolates this equipment from the AC supply.

2. The power supply cord serves as a power disconnect device for pluggable equipment. The socket outlet should be installed near the equipment and be easily accessible.

3. This product should be operated from the type of power indicated on the marked label. If you are not sure of the type of power available, consult your dealer or local power company.

### 2.3 General Description

This new LCD (Liquid Crystal Display) monitor BenQ G900WA offers numerous features and functions, for example:

- TFT display (Thin Film Transistor; active matrix)
- minimal space requirements thanks to slim casing

• optimum ergonomic characteristics (totally distortion-free, excellent picture definition and colour purity right into the corners)

- high degree of brightness and good contrast
- high resolution (1440 x 900)
- presentation of up to 16.7 million colours (in conjunction with an appropriate graphics card)

• automatic scanning of horizontal frequencies from 31 to 83 kHz and refresh rates (vertical frequencies) from 56 to 76 Hz (absolutely flicker-free)

- digital screen controller with microprocessor for storing 20 different display modes
- freely adjustable colour alignment for matching the screen colours to the colours of various input and output devices
- convenient operation via integrated OSD (On-Screen-display) menu
- VESA-DDC compatibility
- plug&play capability
- power management for reducing power consumption when the computer is not in use
- compliance with the recommendations in accordance with TCO'03

This operating manual contains important information you require to start up and run your LCD monitor.

A graphics card (screen controller) with VGA interface is required to control the BenQ G900WA LCD monitor. The monitor processes the data supplied to it by the screen controller. The screen controller or the associated driver software is responsible for setting the modes (resolution and refresh rate).

### Additional information

Due to the nature of liquid crystal display (LCD) technology, the picture resolution is always fixed. For the best display performance, please set the display resolution to 1440 x 900 pixels with an aspect ratio of 16:10. This is called "Native Resolution" or maximal resolution – that is, the clearest picture. Lower resolutions are displayed on a full screen through an interpolation circuit. Image blurring across pixel boundaries can occur with the interpolated resolution depending upon the image type and its initial resolution.

### 2.4 Related service information

- Do not use the monitor near water, e.g. near a bathtub, washbowl, kitchen sink, laundry tub, swimming pool or in a wet basement.
- Do not place the monitor on an unstable cart, stand, or table. If the monitor falls, it can injure a person and cause serious damage to the appliance. Use only a cart or stand recommended by the manufacturer or sold with the monitor. If you mount the monitor on a wall or shelf, use a mounting kit approved by the manufacturer and follow the kit instructions.
- Slots and openings in the back and bottom of the cabinet are provided for ventilation. To ensure reliable operation of the monitor and to protect it from overheating, be sure these openings are not blocked or covered. Do not place the monitor on a bed, sofa, rug, or similar surface. Do not place the monitor near or over a radiator or heat register. Do not place the monitor in a bookcase or cabinet unless proper ventilation is provided.
- The monitor should be operated only from the type of power source indicated on the label. If you are not sure of the type of power supplied to your home, consult your dealer or local power company.
- The monitor is equipped with a three-pronged grounded plug, a plug with a third (grounding) pin. This plug will fit only into a grounded power outlet as a safety feature. If your outlet does not accommodate the three-wire plug, have an electrician install the correct outlet, or use an adapter to ground the appliance safely. Do not defeat the safety purpose of the grounded plug.
- Unplug the unit during a lightning storm or when it will not be used for long periods of time. This will protect the monitor from damage due to power surges.
- Do not overload power strips and extension cords. Overloading can result in fire or electric shock.
- Never push any object into the slot on the monitor cabinet. It could short circuit parts causing a fire or electric shock. Never spill liquids on the monitor.
- Do not attempt to service the monitor yourself; opening or removing covers can expose you to dangerous voltages and other hazards. Please refer all servicing to qualified service personnel.
- To ensure satisfactory operation, use the monitor only with UL listed computers which have appropriate configured receptacles marked between 100 240V AC, Min. 5A.

- The wall socket shall be installed near the equipment and shall be easily accessible.
- For use only with the attached power adapter (Output 12Vdc) which have UL,CSA listed license(Only for monitors with power adapter).

Since the equipment is compatible with RoHS Directive, use components in which the use of specific chemically noxious substances is restricted; use only designated spare parts when it is necessary to replace such parts with new parts.

Use lead-free solder for the equipment compatible with ones with substrates on which lead-free components are mounted. For the details, refer to "Caution for Lead-Free Soldering Work" given in the next page. It is important to note that this manual contains various CAUTIONS and NOTICES which should be carefully read in order to minimize the risk of personal injury to service personnel. The possibility exists that improper service methods may damage the equipment.

# 3. Product Overview

### **3.1 Monitor Specifications**

|                                 | Driving system | TFT Color LCD                                                |  |  |  |
|---------------------------------|----------------|--------------------------------------------------------------|--|--|--|
|                                 | Size           | 48cm(19")                                                    |  |  |  |
|                                 | Pixel pitch    | 0.285mm(H) × 0.285mm(V)                                      |  |  |  |
| LCD Panel                       | Viewable angle | 160, 160 (CR>10)                                             |  |  |  |
|                                 | Contrast       | 800:1                                                        |  |  |  |
|                                 | Brightness     | 300 cd/m2                                                    |  |  |  |
|                                 | Response time  | 5ms(typical)                                                 |  |  |  |
|                                 | Video          | R, G, B Analog Interface                                     |  |  |  |
|                                 | Separate Sync. | H/V TTL                                                      |  |  |  |
| Input                           | H-Frequency    | 31 - 83 kHz Multi- frequency monitor                         |  |  |  |
|                                 | V-Frequency    | 55 - 76 Hz modes within these parameters                     |  |  |  |
| Display Colors                  | · ·            | 16.7M Colors                                                 |  |  |  |
| Max. Resolution                 |                | 1440 x 900                                                   |  |  |  |
| Plug & Play                     |                | VESA DDC2B <sup>™</sup>                                      |  |  |  |
|                                 | ON Mode        | ≤40W                                                         |  |  |  |
| EPA ENERGY<br>STAR <sup>®</sup> | saving mode    | < 1 Watt, 120 V                                              |  |  |  |
|                                 |                | < 2 Watt, 240 V                                              |  |  |  |
| Input Connector                 |                | 15-pin D-Sub                                                 |  |  |  |
| Input Video Sign                | al             | Analog: 0. 7Vp-p(standard),<br>75 OHM, Positive              |  |  |  |
| Power Source                    |                | 100~240VAC,50~60Hz                                           |  |  |  |
| Environmental<br>Considerations |                | Operating Temp: 0° to 40°C<br>Operating Humidity: 10% to 90% |  |  |  |
| Dimension                       |                | 441.3 x 365.7 x 165 mm                                       |  |  |  |
| Weight (N. W.)                  |                | 3.73 kg                                                      |  |  |  |
| Oantifications                  |                | TCO 03/99, TÜV/Ergonomics, TÜV/ GS, FCC Class B, VCCI, CB    |  |  |  |
| Certifications                  |                | Report, CE, C-Tick, Fimko, GOST, MIC, EPA, CCC, BSMI, CSA,   |  |  |  |
|                                 |                | SASO, PSB, NOM, TUV-Argentina                                |  |  |  |

# 3.2 Input Signal Connector

| Pin No.                                                                                                    | Description | Pin No. | Description      |  |  |  |  |
|----------------------------------------------------------------------------------------------------|-------------|---------|------------------|--|--|--|--|
| 1.                                                                                                    | Red         | 9.      | +5V              |  |  |  |  |
| 2.                                                                                                    | Green       | 10.     | Detect Cable     |  |  |  |  |
| 3.                                                                                                    | Blue        | 11.     | Ground           |  |  |  |  |
| 4.                                                                                                    | Ground      | 12.     | DDC-Serial Data  |  |  |  |  |
| 5.                                                                                                    | VGA_CON     | 13.     | H-Sync           |  |  |  |  |
| 6.                                                                                                    | R-Ground    | 14.     | V-Sync           |  |  |  |  |
| 7.                                                                                                    | G-Ground    | 15.     | DDC-Serial Clock |  |  |  |  |
| 8.                                                                                                    | B-Ground    |         |                  |  |  |  |  |
| $ \left(\begin{array}{c} 1 & \cdot & \cdot & \cdot & \cdot & 5\\ 6 & \cdot & \cdot & \cdot & \cdot & 10\\ 11 & \cdot & \cdot & \cdot & 15 \end{array}\right) $ |             |         |                  |  |  |  |  |

# 3.3 Factory Preset Display Modes

| Incoming display mode (Input timing) |                 |                |                 |  |  |  |  |
|--------------------------------------|-----------------|----------------|-----------------|--|--|--|--|
| Resolution                           | Horizontal      | Vertical       | Pixel           |  |  |  |  |
|                                      | Frequency (KHz) | Frequency (Hz) | Frequency (MHz) |  |  |  |  |
| 640x350                              | 31.47           | 70.09          | 25.180          |  |  |  |  |
| 640x480                              | 31.47           | 59.94          | 25.175          |  |  |  |  |
| 640x480                              | 37.50           | 75.00          | 31.500          |  |  |  |  |
| 720x400                              | 31.47           | 70.08          | 28.321          |  |  |  |  |
| 800x600                              | 37.88           | 60.32          | 40.000          |  |  |  |  |
| 800x600                              | 46.88           | 75.00          | 49.500          |  |  |  |  |
| 832x624                              | 49.72           | 74.55          | 57.283          |  |  |  |  |
| 1024x768                             | 48.36           | 60.00          | 65.000          |  |  |  |  |
| 1024x768                             | 60.02           | 75.03          | 78.750          |  |  |  |  |
| 1152x720                             | 44.86           | 60.00          | 66.750          |  |  |  |  |
| 1152x870                             | 68.68           | 75.06          | 100.000         |  |  |  |  |
| 1152x900                             | 61.80           | 65.96          | 92.978          |  |  |  |  |
| 1280x768                             | 47.396          | 60.00          | 68.250          |  |  |  |  |
| 1280x960                             | 60.00           | 60.00          | 108.000         |  |  |  |  |
| 1280x1024                            | 63.98           | 60.02          | 108.000         |  |  |  |  |
| 1280x1024                            | 79.98           | 75.02          | 135.000         |  |  |  |  |
| 1360x768                             | 47.70           | 60.01          | 85.500          |  |  |  |  |
| 1440x900                             | 55.94           | 59.89          | 106.500         |  |  |  |  |
| 1440x900                             | 55.94           | 59.89          | 88.750          |  |  |  |  |
| 1440x900                             | 75.00           | 70.60          | 136.750         |  |  |  |  |

### 3.4 Panel Specification

M190A1-L07

### OVERVIEW

M190A1-L07 is a 19" wide TFT Liquid Crystal Display module with 4 CCFL Backlight unit and 30 pins 2ch-LVDS interface. This module supports 1440 x 900 WXGA+ mode and can display 16.7M colors. The inverter module for Backlight is not built in.

### **General Specifications**

| Item               | Specification                           | Unit  | Note |
|--------------------|-----------------------------------------|-------|------|
| Diagonal Size      | 483.96 (19.05" diagonal)                | mm    |      |
| Active Area        | 410.4 (H) x 256.5 (V)                   | mm    | (1)  |
| Bezel Opening Area | 414.36 x 260.45                         | mm    | (1)  |
| Driver Element     | a-si TFT active matrix                  | -     | -    |
| Pixel Number       | 1440 x R.G.B. x 900                     | pixel | -    |
| Pixel Pitch        | 0.285 (H) x 0.285 (V)                   | mm    | -    |
| Pixel Arrangement  | RGB vertical stripe                     | -     | -    |
| Display Colors     | 16.7M                                   | color | -    |
| Transmissive Mode  | Normally White                          | -     | -    |
| Color saturation   | 72%NTSC (typ.)                          | -     | -    |
| Surface Treatment  | Hard coating (3H), Anti-glare (Haze 25) | -     | -    |

### **Mechanical Specifications**

| Item        |               | Min.  | Тур.  | Max.  | Unit | Note |
|-------------|---------------|-------|-------|-------|------|------|
|             | Horizontal(H) | 426.7 | 427.2 | 427.7 | mm   |      |
| Module Size | Vertical(V)   | 276.9 | 277.4 | 277.9 | mm   | (1)  |
|             | Depth(D)      | -     | 16.0  | 16.5  | mm   |      |
| Weight      |               | -     | 1830  | 1900  | g    | -    |

### **Electrical Characteristics**

| Parameter                       |                 | Symbol            |      | Value | Unit | Noto |      |
|---------------------------------|-----------------|-------------------|------|-------|------|------|------|
| Faran                           | Symbol          | Min.              | Тур. | Max.  | Onit | Note |      |
| Power Supply Voltage            |                 | Vcc               | 4.5  | 5.0   | 5.5  | V    | -    |
| Ripple Voltage                  |                 | Vrp               | -    | -     | 100  | mν   | -    |
| Rush Current                    |                 | I <sub>RUSH</sub> | -    | 1.6   | 3    | A    | (2)  |
|                                 | White           |                   | -    | 0.5   | 0.7  | A    | (3)a |
| Power Supply Current            | Black           | Icc               | -    | 0.7   | 1.0  | A    | (3)b |
|                                 | Vertical Stripe | 1                 | -    | 0.7   | 1.0  | A    | (3)c |
| LVDS differential input voltage |                 | Vid               | 100  | -     | 600  | mν   |      |
| LVDS common input voltage       |                 | Vic               | -    | 1.2   | -    | V    |      |
| Logic "L" input voltage         |                 | Vil               | Vss  | -     | 0.8  | V    |      |

### **Optical Characteristics**

| Item                      |             | Symbol           | Condition                                           | Min.  | Тур.  | Max.  | Unit              |
|---------------------------|-------------|------------------|-----------------------------------------------------|-------|-------|-------|-------------------|
|                           | Dod         | Rx               |                                                     |       | 0.647 |       |                   |
|                           | Reu         | Ry               |                                                     |       | 0.334 |       |                   |
|                           | Groop       | Gx               |                                                     |       | 0.284 |       |                   |
| Color                     | Oreen       | Gy               |                                                     | Тур – | 0.607 | Тур + |                   |
| Chromaticity              | Blue        | Bx               | θ <sub>v</sub> =0°, θ <sub>v</sub> =0°              | 0.03  | 0.151 | 0.03  |                   |
|                           | Diue        | By               | CS-1000T                                            |       | 0.071 |       |                   |
|                           | White       | Wx               |                                                     |       | 0.313 |       |                   |
|                           |             | Wy               |                                                     |       | 0.329 |       |                   |
| Center Luminance of White |             | Lc               |                                                     | 300   | 380   |       | cd/m <sup>2</sup> |
| Contrast Ratio            |             | CR               |                                                     | 630   | 1000  |       | -                 |
| Docnonco Timo             |             | T <sub>R</sub>   | 0-00 0 -00                                          |       | 1.5   | 6.5   | ms                |
| Response nine             |             | T <sub>F</sub>   | $\theta_{\rm X} = 0^{-1},  \theta_{\rm Y} = 0^{-1}$ |       | 3.5   | 8.5   | ms                |
| White Variation           |             | δW               | $\theta_x=0^\circ, \ \theta_Y=0^\circ$              |       | 1.25  | 1.32  | -                 |
|                           | Horizontal  | θ <sub>x</sub> + |                                                     | 75    | 85    |       |                   |
|                           | HUHZUIII.ai | θ <sub>x</sub> - | CP > 10                                             | 75    | 85    |       | Dog               |
| viewing Angle             | Vertical    | θ <sub>Y</sub> + |                                                     | 70    | 80    |       | Deg.              |
|                           | vertical    | θγ-              |                                                     | 70    | 80    |       |                   |

### LTM190M2-L31

### OVERVIEW

LTM190M2-L31 is a color active matrix liquid crystal display (LCD) that uses amorphous silicon TFT(Thin Film Transistor) as switching components. This model is composed of a TFT LCD panel, a driver circuit and a back light unit. The resolution of a 19.0" is 1440 x 900 and this model can display up to 16.7 millions colors.

### **General Specifications**

| Items               | Specification                | Unit   | Note |
|---------------------|------------------------------|--------|------|
| Pixel Pitch         | 0.2835(H) x 0.2835(W)        | mm     |      |
| Active Display Area | 408.24(H) x 255.15(V)        | mm     |      |
| Surface Treatment   | Haze 25% , Hard-coating (3H) |        |      |
| Display Colors      | 16.7M (Hi-FRC)               | colors |      |
| Number of Pixels    | 1440 x 900                   | pixel  |      |
| Pixel Arrangement   | RGB vertical stripe          |        |      |
| Display Mode        | Normally White               |        |      |
| Luminance of White  | 300(Typ.)                    | cd/m*  |      |

### **Mechanical Specifications**

| Item           |                | Min.  | Тур.  | Max.  | Unit | Note               |
|----------------|----------------|-------|-------|-------|------|--------------------|
|                | Horizontal (H) | 427.5 | 428.0 | 428.5 | mm   |                    |
| Module<br>size | Vertical (V)   | 277.5 | 278.0 | 278.5 | mm   | w/o inverter ass'y |
|                | Depth (D)      | -     | -     | 18.5  | mm   |                    |
| Weight         |                | -     | -     | 2,550 | g    | LCD module only    |

### **Electrical Characteristics**

| Item                |                                        | Symbol             | Min.                       | Тур. | Max.                         | Unit |
|---------------------|----------------------------------------|--------------------|----------------------------|------|------------------------------|------|
| Voltage             | e of Power Supply                      | V <sub>DD</sub>    | 4.5                        | 5.0  | 5.5                          | ~    |
|                     | Differential Input                     | High               | -                          | -    | +100                         | m∨   |
|                     | Voltage for LVDS<br>Receiver Threshold | Low                | -100                       | -    | -                            | m∨   |
| LVDS                | LVDS skew                              | t <sub>skew</sub>  | -300                       | -    | 300                          | ps   |
| Input<br>Characteri | Differential input<br>voltage          | [V <sub>ID</sub> ] | 200                        | -    | 600                          | m∨   |
| stics               | Input voltage range<br>(single-ended)  | V <sub>IN</sub>    | 0                          | -    | 2.4                          | v    |
|                     | Common mode<br>voltage                 | V <sub>CM</sub>    | 0+<br> V <sub>ID</sub>  /2 | 1.2  | 2.4-<br> V <sub>ID</sub>  /2 | V    |
| Current of          | (a) Black                              |                    | -                          | 750  | -                            | mA   |
| Power               | (b) White                              | I <sub>DD</sub>    | -                          | 650  | -                            | mA   |
| Supply              | (c) Dot                                |                    | -                          | 850  | 950                          | mA   |
| Vsync Frequency     |                                        | f <sub>v</sub>     | 56                         | 60   | 76                           | Hz   |
| Hsync Frequency     |                                        | f <sub>H</sub>     | 52.6                       | 56.4 | 71.4                         | kHz  |
| Ma                  | ain Frequency                          | f <sub>DCLK</sub>  | 48.4                       | 51.9 | 65.7                         | MHz  |
| F                   | lush Current                           | I <sub>RUSH</sub>  | -                          | -    | 3                            | А    |

**Optical Characteristics** 

| Item                                 |                    | Symbol         | Condition           | Min.                | Тур.  | Max.  | Unit  | Note        |
|--------------------------------------|--------------------|----------------|---------------------|---------------------|-------|-------|-------|-------------|
| Contrast Ratio<br>(Center of screen) |                    | C/R            |                     | 600                 | 1000  | -     |       | (3)<br>SR-3 |
| Response                             | Rising             | Tr             |                     | -                   | 1.3   | 4     | msec  | (5)         |
| Time                                 | Falling            | Tf             |                     | -                   | 3.7   | 6     | msec  | RD-850S     |
| Luminance of<br>(Center of s         | of White<br>creen) | Υ <sub>L</sub> |                     | 250                 | 300   | -     | cd/m2 | (6)<br>SR-3 |
|                                      | Pod                | Rx             |                     | 0.610               | 0.640 | 0.670 |       |             |
|                                      | Red                | Ry             |                     | 0.300               | 0.329 | 0.360 |       |             |
|                                      | Croon              | Gx             |                     | 0.270               | 0.300 | 0.330 |       |             |
| Color                                | Green              | Gy             |                     | 0.570               | 0.600 | 0.630 |       |             |
| (CIE 1931)                           | Blue               | Bx             |                     | 0.120               | 0.150 | 0.180 |       |             |
|                                      |                    | Ву             |                     | 0.030               | 0.060 | 0.090 |       |             |
|                                      | White              | Wx             | Normal              | 0.283               | 0.313 | 0.343 |       |             |
|                                      |                    | white          | Wy                  | θ <sub>L,R</sub> =0 | 0.299 | 0.329 | 0.359 |             |
|                                      |                    | Ru'            | θ <sub>U,D</sub> =0 | -                   | 0.451 | -     |       | SR-3        |
|                                      | Rea                | R∨'            | Viewing             | -                   | 0.523 | -     |       |             |
|                                      | Croon              | Gu'            | Angle               | -                   | 0.125 | -     |       |             |
| Color<br>Chromaticity                | Green              | Gv'            |                     | -                   | 0.563 | -     |       |             |
| (CIE 1976)                           | Dhua               | Bu'            |                     | -                   | 0.175 | -     |       |             |
|                                      | Diue               | B∨'            |                     | -                   | 0.158 | -     |       |             |
|                                      | W/bito             | Wu'            |                     | -                   | 0.198 | -     |       |             |
|                                      | white              | Wv'            |                     | -                   | 0.468 | -     |       |             |
| C.G.L                                | White              | ∆u'v'          |                     | -                   | 0.011 | 0.02  |       | (9)         |

# 4 Disassembly /Assembly

4.1 Three angles' view

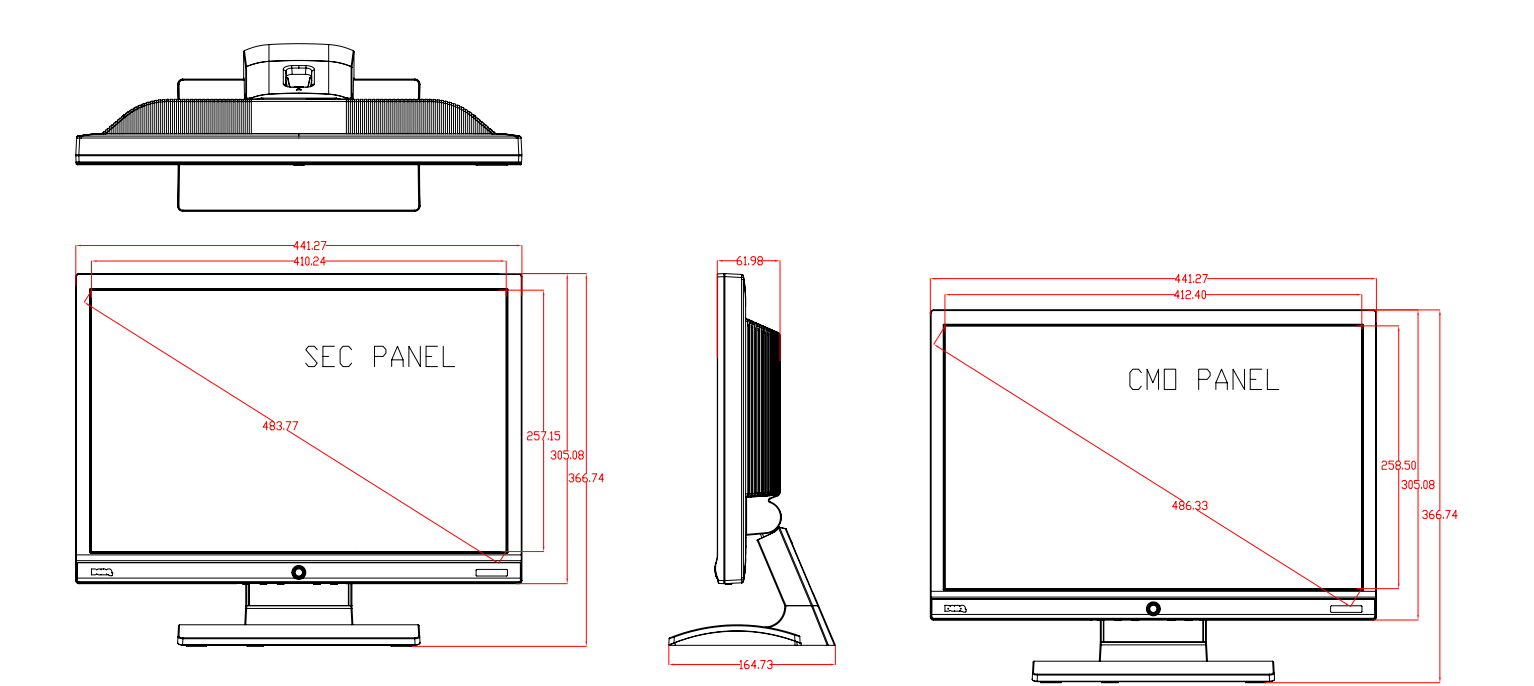

# 4.2 Exploded View

| 21   | M1G1740-10-120    | SCREW (M4*10)         | 2        |                                                                                                    |
|------|-------------------|-----------------------|----------|----------------------------------------------------------------------------------------------------|
| 20   | AM1G1740-10-47-CR | 3 SCREW (M4*10)       | 2        |                                                                                                    |
| 19   | Q1G1740-10-120    | SCREW (T4*10)         | 2        |                                                                                                    |
| 18   | M1G130-5-47-CR3   | SCREW (M3*5)          | 1        | 9                                                                                                    |
| 17   | M1G1730-6-120     | SCREW (M3*6)          | 6        |                                                                                                    |
| 16   | M1G130-5-120      | SCREW (M3*5)          | 4        |                                                                                                    |
| 15   | Q12G6600-17       | FOOT RUBBER           | 2        |                                                                                                    |
| 14   | Q12G6600-8        | FOOT RUBBER           | 4        | 29×2                                                                                                    |
| 13   | A33G0251-11-01A   | CABLE CLIP            | 1        |                                                                                                    |
| 12   | A34G0452-11-01A   | BASE                  | 1        |                                                                                                    |
| 11   | A34G0453-11-01A   | STAND_BACK            | 1        |                                                                                                    |
| 10   | A33G0247-11-01A   | STAND_FRONT           | 1        |                                                                                                    |
| 9    | A34G0051-1        | HINGE                 | 1        |                                                                                                    |
| 8    | A33G0258-11-01A   | LOGO COVER            | 1        | (1 <u>4</u> )X4                                                                                                    |
| 7    | A34G0451-1*-01A   | REAR COVER            | 1        |                                                                                                    |
| 6    | A15G0205-B*-*     | MAINFRAME             | 1        |                                                                                                    |
| 5    | A33G0248-12-01A   | FUNCTION BUTTON 2 KEY | 1        |                                                                                                    |
| 4    | A33G0248-11-01A   | FUNCTION BUTTON 3 KEY | 1        | MODEL: L1997-75enq PROE 20:                                                                                                    |
| 3    | A33G0250-11-01A   | LENS                  | 1        | TOLERANCE UNLESS OFFERINGE SPECIFIC (mm)                                                                                                    |
| 2    | A33G0249-11-01A   | POWER BUTTON          | 1        | Non-Wei         10000         10000         Non-Wei         10000         Non-Wei         Non-Wei         No-Wei         No-Wei         No-We |
| 1    | A34G045*-11-01A   | BEZEL                 | 1        | 100-000 ±0.02<br>000-000 ±0.00<br>000-000 ±0.00 ±0.00<br>000-100 ±0.00<br>000-100 ±0.00<br>000-100 ±0.00<br>000-100 ±0.00<br>000 ±0.00<br>000 ±0.00<br>Ass'y                                                                                                    |
| ITEM | PART NO.          | DESCRIPTION           | QUANTITY | T200-UPCM         10.50         140-40         paware         Y.C. Lan         para         tan         tan           ANGLE (SHETH VEIA) 10.57         onex         onex         onex         onex         tan         tan                                                                                                    |

### 4.3 Disassembly

Note: Only the monitor G900W has both D-SUB and DVI connectors. The Monitor G900WA dose not have DVI Connector.

### 1). Back View as Fig1

Place the monitor face down on a smooth surface as Fig 1. Be careful to avoid scratch and injury during the uninstall.

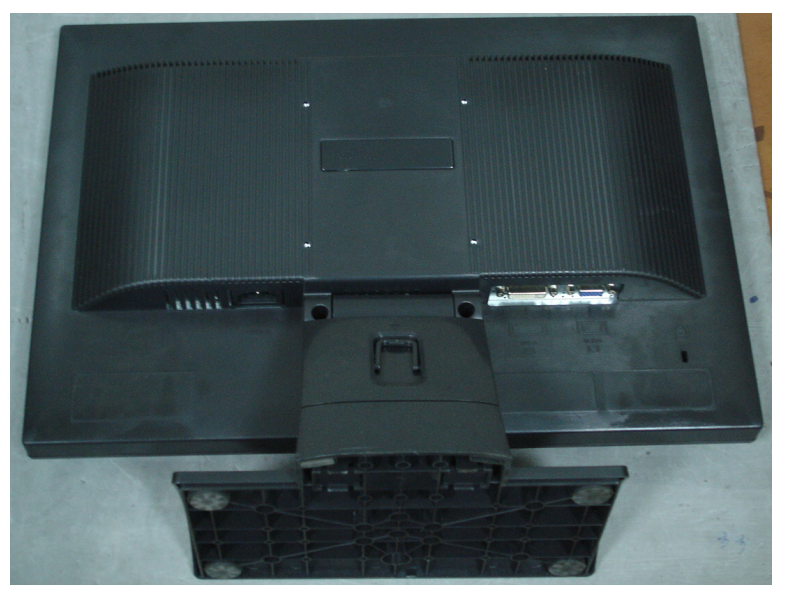

Fig1

### 2).Remove the STAND-BASE ASS'Y

Remove the two screws in red to remove the STAND-BASE ASS'Y as Fig2.

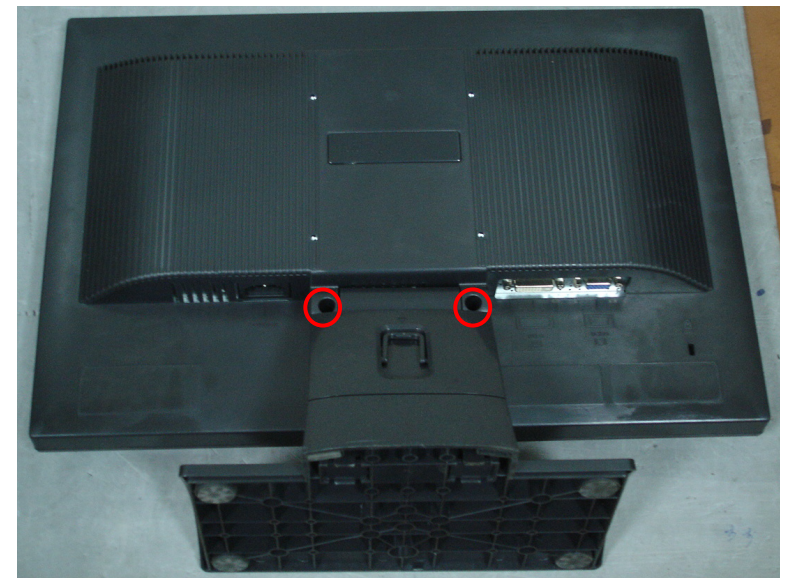

Fig2

The arrows in blue are the hook that we should put attention to when remove the rear cover. Use plastic putty knife to release the 6 hooks on the bottom,6 hooks on the top,5 hooks on the left,5 hooks on the right and remove the only one screw in red as Fig3 on the rear cover , then you can easily remove the rear cover and bezel.

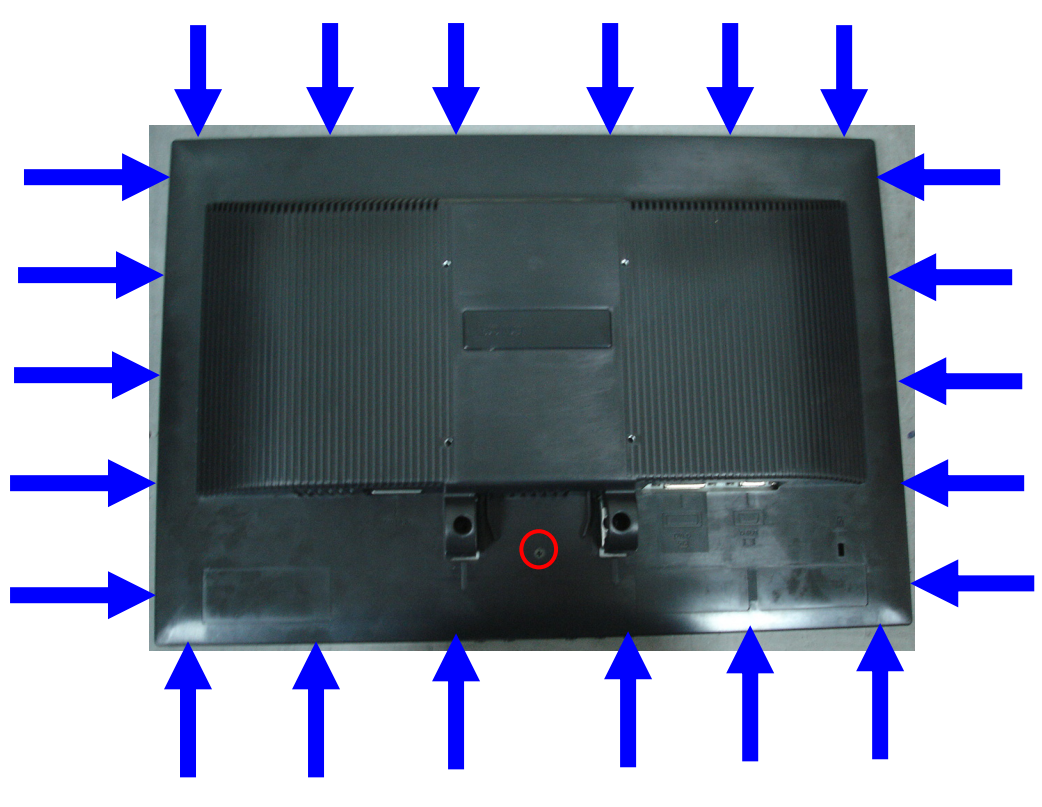

Fig3

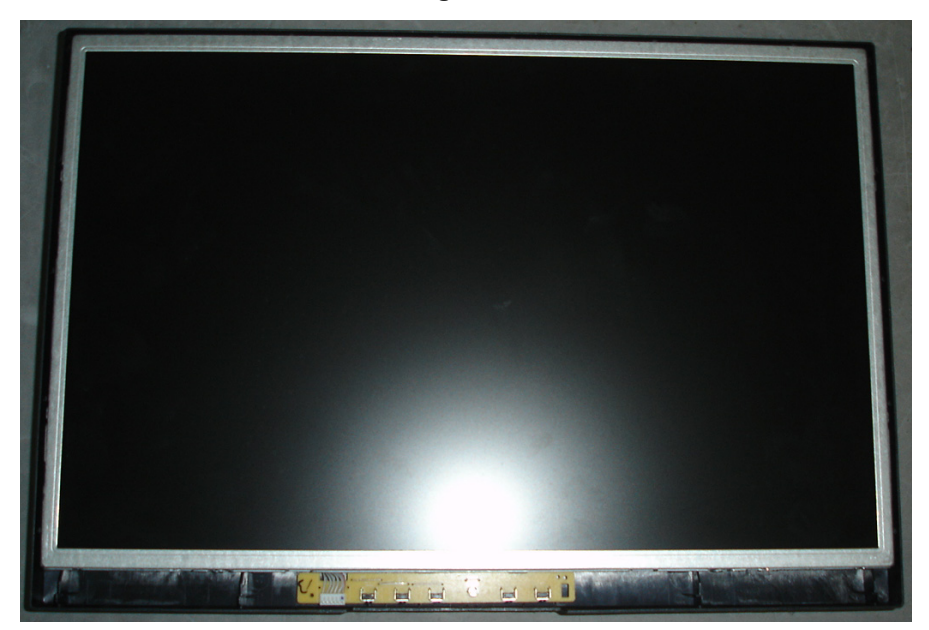

### 4).Remove the Panel

Remove the 4 screws on the side of main frame first, and then disconnect the Lamp Connections and LVDS Cable connection.

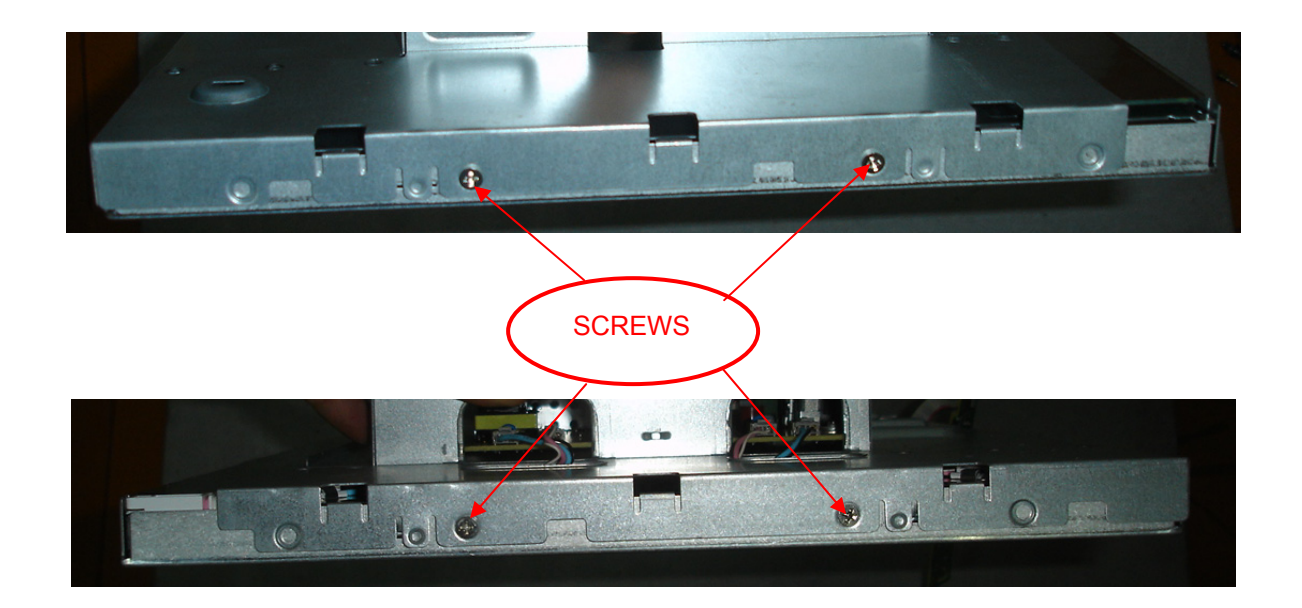

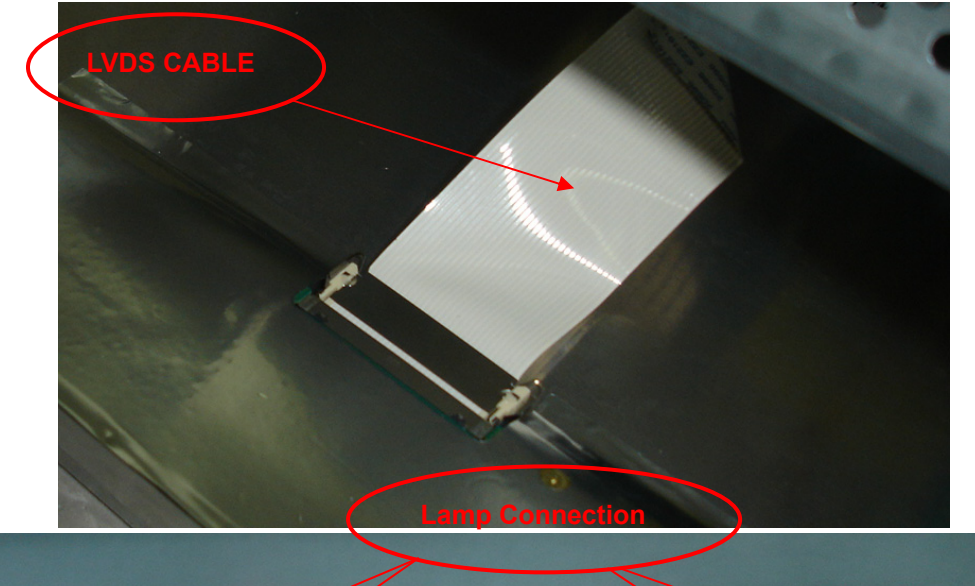

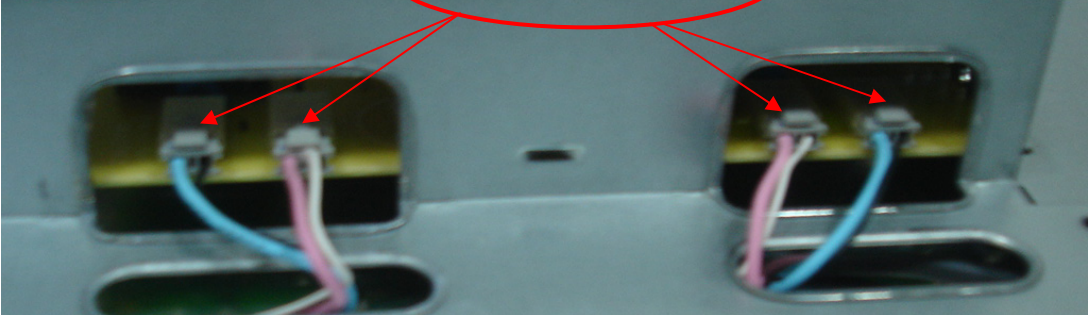

### 5).Remove the Main Board and Power Board

Remove the screws in red and disconnect the all connections, at last you can get the Main Board and Power Board as follow.

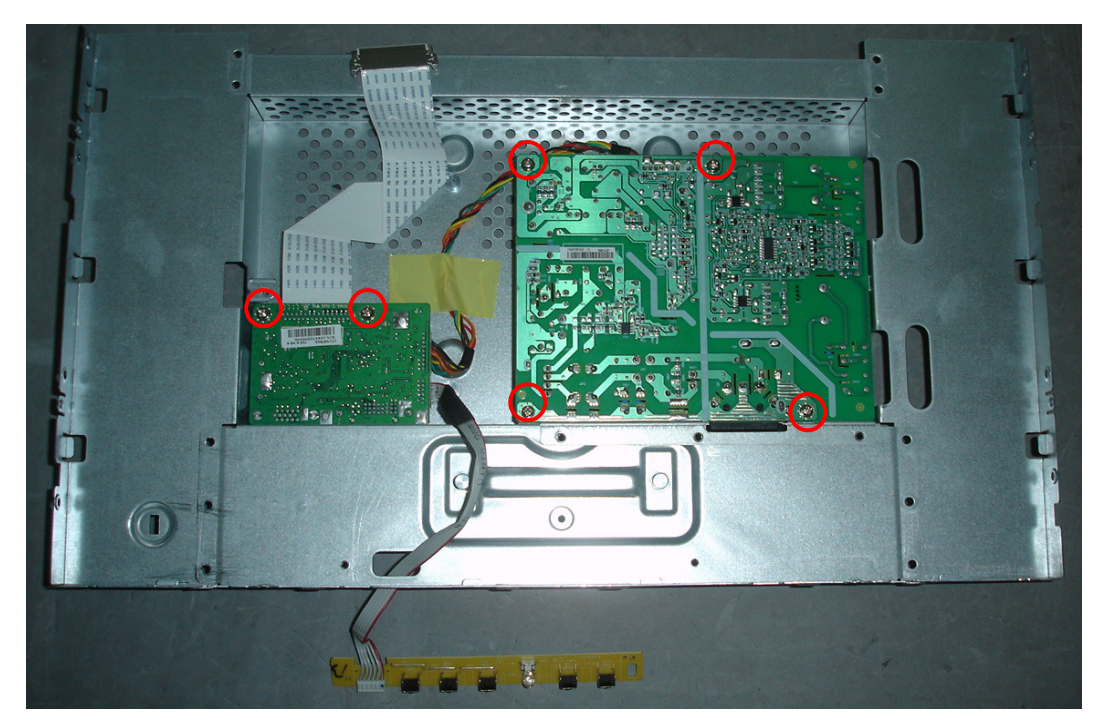

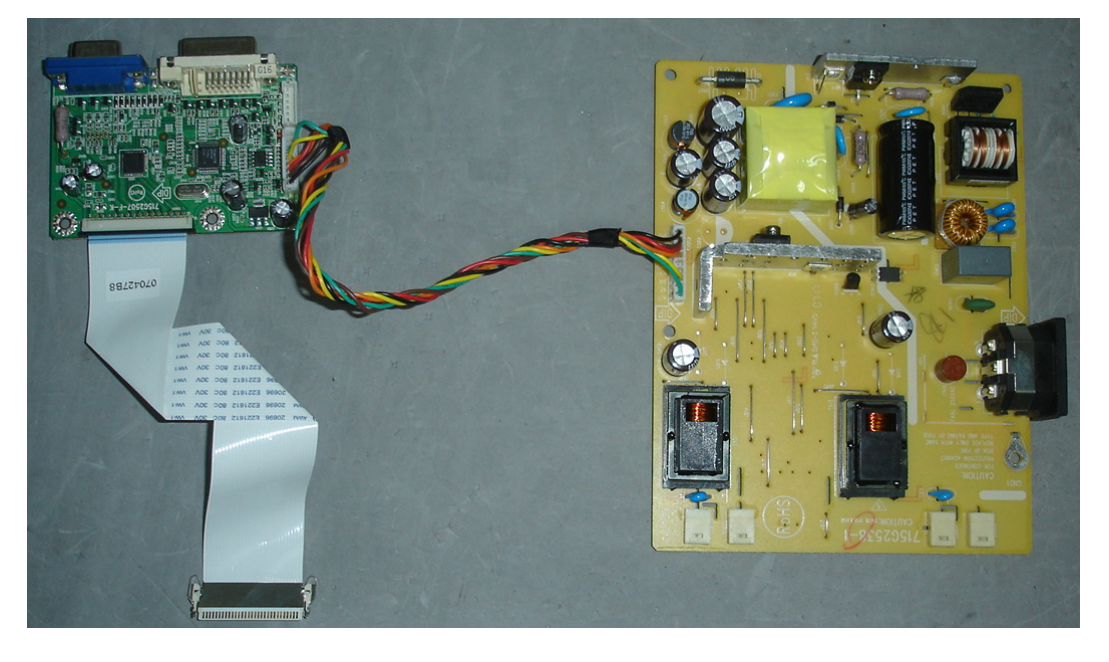

# 5. Cosmetic / Appearance / Alignment Service

### 5.1 Software/Firmware Upgrade Process

### Note: here we will take a AOC monitor for example.

1) Connect the ISP board as follow:

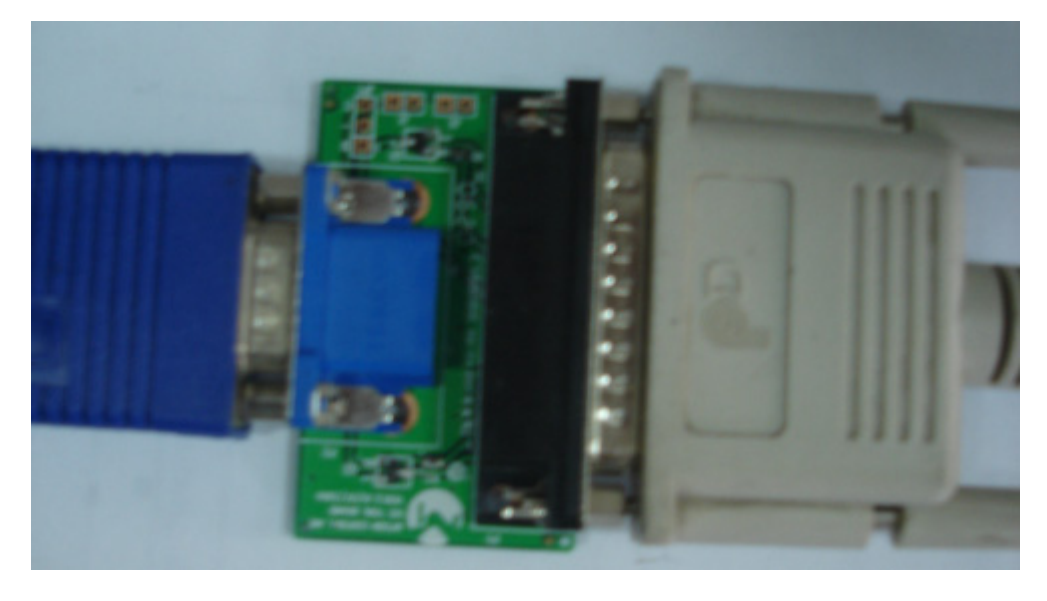

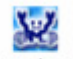

### 2) Double-click

ck , running the program as follows:

| 🗁 E:\gary\培训数材\isp凭录                                                                        | \RTD                                                             |              |              |
|---------------------------------------------------------------------------------------------|------------------------------------------------------------------|--------------|--------------|
| 」 文件(E) 编辑(E) 查看(∀)                                                                         | 收藏( <u>A) 工具(T)</u> 帮助(H)                                        |              | A.           |
| 😋 后退 🔹 🕥 🚽 🏂                                                                                | 🔎 捜索 🌔 文件夹 👗 📋 📔 🔪 🗙 🧐                                           |              |              |
| │ 地址(⊉) 🛅 E:\gary\培训教材\                                                                     | ijsp烧录\RTD                                                       |              | 💌 🔁 转到       |
| 文件和文件夹任务                                                                                    | × 🎾 🎬 🖳 🚟                                                        | 0×00<br>EDIT | 0×00<br>EDIT |
| 创建一个新文件夹<br>餐 將这个文件夹发布到<br>Web<br>家 共享此文件夹                                                  | FW_V0.02 FW_V0.02.rar Realtek RTDTool_VE RTDTool_VE<br>RTD2120 I | AOC_81_6     | AOC_81_6     |
| 其它位置                                                                                        | *                                                                |              |              |
| <ul> <li>□ isp烧录</li> <li>□ 我的文档</li> <li>□ 共享文档</li> <li>☑ 我的电脑</li> <li>◎ 网上邻居</li> </ul> |                                                                  |              |              |
| 详细信息                                                                                        | *                                                                |              |              |
|                                                                                             |                                                                  |              |              |
| 7 个对象                                                                                       |                                                                  | 2.57 MB      | 🚽 我的电脑 👘 🏸   |

|                               | Configuration                   |                                                   |
|-------------------------------|---------------------------------|---------------------------------------------------|
|                               |                                 | Communication                                     |
|                               | ○ 25××                          |                                                   |
|                               | © 23XXB/2023L/S                 | O RS232                                           |
|                               | C 2363                          |                                                   |
|                               | ● 25XXV/2525L                   | O USB                                             |
|                               | © 2528R                         | Com Port Com 1 💌<br>Baud Rate 9600 💌              |
|                               | Configuratio                    | n                                                 |
|                               | RTD 2120 I                      | SP                                                |
|                               | Update ED                       | ID                                                |
| 3) Click the                  | RTD 2120 ISP                    | icon when the screen as shown below               |
|                               | 64K                             |                                                   |
| appears, please click the     | 64~96 icon to load the software | e program. If there are two programs please selec |
| the option of "Both", or sele | ct "Main".                      |                                                   |

| ISP Tool VER 4.3                            |                                   | ×                          |  |
|---------------------------------------------|-----------------------------------|----------------------------|--|
| File Name                                   | CKS                               | Sum LEN                    |  |
| E:\gary\培训教材\isp烧录\RTD\AOC_81_61_LG.hex     | ▼ F441 52032 64K                  |                            |  |
| E:\gary\培训教材\isp烧录\RTD\AOC_81_61_LG_OSD.hex | ▼ 7F03 23198 64~96                |                            |  |
| Calculate CRC 0x0A<br>Calculate CRC 0xA4    | • Main                            | <ul> <li>● Auto</li> </ul> |  |
|                                             | © Second                          | ○ Erase                    |  |
|                                             | <ul> <li>Both</li> </ul>          | © Mass Erase               |  |
|                                             | <ul> <li>1 To 4 Writer</li> </ul> | O Page Erase               |  |
| HIGH LOW                                    |                                   | *                          |  |

4) Until appears the follow Fig, writer completed.

| ISP Tool VER 4.3                                                                                    |                                                  | X                                                  |
|----------------------------------------------------------------------------------------------------|--------------------------------------------------|----------------------------------------------------|
| File Name<br>E:\gary\培训教材\isp烧录\RTD\AOC_81_61_LG.hex<br>E:\gary\培训教材\isp烧录\RTD\AOC_81_61_LG_OSD.hex | CK 9<br>71<br>71                                 | Sum LEN<br>441 52032 64K<br>F03 23198 64~96        |
| Erase MCU OK.<br>Program BANK 1 100 %<br>Calculate CRC 0x0A<br>Read CRC 0x0A<br>CRC OK.             | ○ Main<br>○ Second                               | <ul><li>Auto</li><li>Erase</li></ul>               |
| Program BANK 2 100 %<br>Calculate CRC 0xA4<br>Read CRC 0xA4<br>CRC 0K.                              | <ul><li>● Both</li><li>● 1 To 4 Writer</li></ul> | <ul> <li>Mass Erase</li> <li>Page Erase</li> </ul> |
| нідн сом                                                                                            |                                                  | <b>9</b>                                           |

# 5.2 Adjustment / Alignment Procedure

### Adjusting the Picture

You can use the OSD (On Screen Display) menu to adjust all the settings on your monitor.

Press the MENU key to display the following main OSD menu.

| DISPLAY         |             | MODE: Standard  |
|-----------------|-------------|-----------------|
| Auto Adjustment |             |                 |
| H. Position     | 10          |                 |
| V. Position     | 12          |                 |
| Pixel Clock     | 1           |                 |
| Phase           | 12          |                 |
| () Move         | (ENTER) Sel | ect (MENU) Exit |

There are four main OSD menus:

- 1. Display
- 2. Picture
- 3. Picture Advanced
- 4. System

Use the

(left) or (right) keys to highlight a menu item, and press the ENTER key to enter the Menu item

settings.

### **Display menu**

| DISPLA      | Y     |      |    | MODE: Standard |
|-------------|-------|------|----|----------------|
| Auto Ad     | justm | ient |    |                |
| H. Position |       |      | 10 |                |
| V. Position |       |      | 12 |                |
| Pixel Clock |       |      | 1  |                |
| Phase       |       |      | 12 |                |

1. Press the MENU key to display the main menu.

2. Press the <</li>
 (right) keys to select DISPLAY and then press the ENTER key to enter the menu.

3. Press the <</li>
 (left) or 
 (right) keys to move the highlight to a menu item and then press the ENTER key to select that item.

4. Press the <(left) or (right) keys to make adjustments or selections.

5. To return to the previous menu, press the MENU button.

| ltem        | Function                                                                                                    | Operation                                                   | Range    |
|-------------|----------------------------------------------------------------------------------------------------|-------------------------------------------------------------|----------|
| Auto        | Optimizes and adjusts the screen settings automatically for you. The                                                                           | Press the ENTER key to select this                          |          |
| Aujustment  | AUTO key is a 'hot-key' for this function.                                                                                                    | option and make adjustment.                                 |          |
| H. Position | Adjusts the horizontal position of the screen image.                                                                                           |                                                             | 0 to 100 |
| V. Position | Adjusts the vertical position of the screen image.                                                                                             |                                                             | 0 to 100 |
| Pixel Clock | Adjusts the pixel clock frequency<br>timing to synchronize with the<br>analog input video signal. Not<br>applicable to a digital input signal. | Press the (left)<br>or (right) keys to<br>adjust the value. | 0 to 100 |
| Phase       | Adjusts the pixel clock phase timing<br>to synchronize with the analog input<br>video signal. Not applicable to a<br>digital input signal.     |                                                             | 0 to 63  |

### Picture menu

|                        | <b>6</b>                  |  |  |  |  |  |  |
|------------------------|---------------------------|--|--|--|--|--|--|
| PICTURE MODE: Standard |                           |  |  |  |  |  |  |
| Brightness             | 12                        |  |  |  |  |  |  |
| Contrast               | 10 😱 🔤                    |  |  |  |  |  |  |
| Sharpness              | 1                         |  |  |  |  |  |  |
| Color                  | ENTER                     |  |  |  |  |  |  |
| DynamicContrast        |                           |  |  |  |  |  |  |
| Move                   | Enter) Select (MENU) Back |  |  |  |  |  |  |

1. Press the MENU key to display the main menu.

2. Press the <</li>
 (right) keys to select PICTURE and then press the ENTER key to enter the menu.

3. Press the <a>(left)</a> or <a>(right)</a> keys to move the highlight to a menu item and then press the ENTER key to select that item.

.

4. Press the <(left) or (right) keys to make adjustments or selections.

5. To return to the previous menu, press the MENU button.

| ltem       | Function                                                                                                    | Operation                                                                                                    | Range    |
|------------|----------------------------------------------------------------------------------------------------|----------------------------------------------------------------------------------------------------|----------|
| Brightness | Adjusts the balance between light<br>and dark shades.<br>The function is not available for use<br>when Dynamic Contrast is on                | Press the key to<br>increase the brightness and<br>press the key to<br>decrease the brightness.                             | 0 to 100 |
| Contrast   | Adjusts the degree of difference<br>between darkness and lightness.<br>The function is not available for use<br>when Dynamic Contrast is on. | Press the key to<br>increase the contrast and<br>press the key to<br>decrease the contrast.                                 | 0 to 100 |
| Sharpness  | Adjusts the clarity and visibility of<br>the edges of the subjects in the<br>image.                                                          | Press the key to<br>improve the crispness of<br>the display and press the<br>key to have softness<br>effect on the display. | 1 to 5   |

## BenQ G900WA

٦

| Color - Press ENTER to | enter the Color menu.                 |                       |            |
|------------------------|---------------------------------------|-----------------------|------------|
| Normal                 | Allows video and still photographs    |                       | 0 to 100   |
| Norma                  | to be viewed with natural coloring.   |                       | 0 10 100   |
|                        | This is the factory default color.    | Press the <           |            |
| Pluich                 | Applies a cool tint to the image and  | · · · · ·             | 0 to 63    |
| Diuisii                | is factory pre-set to the PC industry | or 🕨 (right) keys to  | 0.005      |
|                        | standard white color.                 | soloct this option    |            |
| Doddiab                | Applies a warm tint to the image and  |                       |            |
| Reduisit               | is factory pre-set to the news print  |                       |            |
|                        | standard white color.                 |                       |            |
|                        | Tailors the image color tint. The     |                       |            |
|                        | blend of the Red, Green and Blue      | Press the 🥄 (left)    |            |
|                        | primary colors can be altered to      |                       |            |
|                        | change the color tint of the image.   | or 🚩 (right) keys     | • Red      |
|                        | The default start setting is 50.      | and the ENTER key     | (0 to 100) |
| Lloor Modo             | Decreasing one or more of the         | to select Red, Green, | Green      |
| User Mode              | colors will reduce their respective   | or Blue. Then use     | (0 to 100) |
|                        | influence on the color tint of the    |                       | Blue       |
|                        | image. e.g. if you reduce the Blue    | Press the 🥄 (left)    | (0 to 100) |
|                        | level the image will gradually take   |                       |            |
|                        | on a yellowish tint. If you reduce    | or 🚩 (right) keys to  |            |
|                        | Green, the image will become a        | make the color        |            |
|                        | magenta tint.                         | adjustments.          |            |
|                        |                                       |                       |            |
| Poset Color            | Resets the User Mode custom color     | Press the 🥄 (left)    | • YES      |
|                        | settings to the factory defaults.     |                       | • NO       |
|                        |                                       | or 🚩 (right) keys to  |            |
|                        |                                       | change the settings.  |            |
| Press MENU to leave th | e Color menu.                         |                       |            |
|                        | The function will increase the lovel  | Press the ENTER       |            |
|                        | of contract to provide observer and   | key to select this    |            |
| Dynamia Contract       | more detailed image quality           | option. Press         | • ON       |
| Dynamic Contrast       |                                       |                       | • OFF      |
|                        | disable Brightness and Contrast       | the 🥄 (left) or 🚩     |            |
|                        |                                       | (right) keys to       |            |
|                        |                                       | change the settings.  |            |

### **Picture Advanced menu**

| PICTURE ADVANCED   | MODE: Standard    |
|--------------------|-------------------|
| Picture Mode       | Standard          |
| Senseye Demo       | ON                |
| Display Mode       | Full              |
|                    |                   |
| () Move (Enter) Se | elect (MENU) Back |

1. Press the MENU key to display the main menu.

2. Press the (left) or (right) keys to select PICTURE ADVANCED and then press the ENTER key to enter the menu.
3. Press the (left) or (right) keys to move the highlight to a menu item and then press the ENTER key to select that item.

- 4. Press the <(left) or (right) keys to make adjustments or selections.
- 5. To return to the previous menu, press the MENU button.

| Item Function |                                                       | Operation          | Range              |
|---------------|-------------------------------------------------------|--------------------|--------------------|
|               | Selects a picture mode that best suits                |                    |                    |
|               | the type of images shown on the                       |                    |                    |
|               | screen.                                               |                    |                    |
|               | Standard - for basic PC application.                  | Press the 🗲 (left) |                    |
|               | Movie - for viewing videos.                           | · · /              |                    |
| Picture Mode  | <ul> <li>Dynamics - for viewing</li> </ul>            | or 🕨 (right) keys  |                    |
|               | landscape-specific videos and playing                 | to change the      | • OFF              |
|               | games.                                                |                    |                    |
|               | <ul> <li>Photo - for viewing still images.</li> </ul> | seungs.            |                    |
|               | <ul> <li>sRGB - for better color matching</li> </ul>  |                    |                    |
|               | representation with the peripheral                    |                    |                    |
|               | devices, such as printers, DSCs, etc.                 |                    |                    |
|               | This feature is provided to allow aspect              |                    |                    |
|               | ratio's other than 16:10 to be displayed              |                    |                    |
|               | without geometric distortion.                         |                    |                    |
|               | Full - Scales the input image to fill the             |                    |                    |
|               | screen. Ideal for 16:10 aspect images.                |                    |                    |
|               | Aspect - The input image is displayed                 |                    |                    |
|               | without geometric distortion filling as               | Press the 🥄 (left) | • Full             |
| Display Mode  | much of the display as possible. 16:9                 |                    | • Aspect           |
| Display Mode  | images will fill the screen horizontally              | or 📕 (right) keys  | • Aspect           |
|               | while 4:3 images will fill the screen                 | to change the      | wide-screen models |
|               | vertically.                                           | settings.          |                    |
|               | • 1:1- Displays the input image in its                |                    |                    |
|               | native resolution without scaling.                    |                    |                    |
|               | Display Mode is only available for                    |                    |                    |
|               | wide-screen models, and "1:1" is                      |                    |                    |
|               | specially available for 24" wide-screen               |                    |                    |
|               | models.                                               |                    |                    |

### System menu

|              | 26             |
|--------------|----------------|
| SYSTEM       | MODE: Standard |
| Input        | + DVI →        |
| OSD Settings |                |
| DDC/CI       | ON             |
| Information  |                |
| Reset All    |                |
| Nove         | (MENU) Back    |

1. Press the MENU key to display the main menu.

2. Press the <</li>
 (right) keys to select SYSTEM and then press the ENTER key to enter the menu.

3. Press the <a>(left)</a> or <a>(right)</a> keys to move the highlight to a menu item and then press the ENTER key to select that item.

4. Press the <(left) or (right) keys to make adjustments or selections.

5. To return to the previous menu, press the MENU button.

| ltem                    | Function                                                                                                    | Operation                                                                                                    | Range                                                                                                    |
|-------------------------|----------------------------------------------------------------------------------------------------|----------------------------------------------------------------------------------------------------|----------------------------------------------------------------------------------------------------|
| Input                   | Selects the D-sub (analog) or DVI<br>(digital) input. Use this to change<br>the input to that appropriate to your<br>video cable connection type.<br>Analog-only models do not have the | Press the (left)<br>or (right) keys to<br>change the settings.                                                                                                    | • DVI<br>• D-sub                                                                                                    |
| OSD Settings - Press El | NTER to enter the OSD Settings menu.                                                                                                    |                                                                                                    |                                                                                                    |
| Language                | Sets the OSD menu Language.                                                                                                    | Press the (left)<br>or (right) keys to<br>adjust the value.<br>The language<br>options displayed on<br>your OSD may differ<br>from those shown on<br>the right, depending<br>on the product<br>supplied in your | <ul> <li>English</li> <li>French</li> <li>German</li> <li>Italian</li> <li>Spanish</li> <li>Polish/</li> <li>Japanese</li> <li>Czech/</li> <li>Traditional</li> <li>Chinese</li> <li>Hungarian/</li> <li>Simplified</li> </ul> |

|              |                                                                                                    | region.                                                                                                    | Chinese                            |
|--------------|----------------------------------------------------------------------------------------------------|----------------------------------------------------------------------------------------------------|------------------------------------|
|              |                                                                                                    |                                                                                                    | <ul> <li>Serbo-Croatian</li> </ul> |
|              |                                                                                                    |                                                                                                    | <ul> <li>Romanian</li> </ul>       |
|              |                                                                                                    |                                                                                                    | Dutch                              |
|              |                                                                                                    |                                                                                                    | <ul> <li>Russian</li> </ul>        |
|              |                                                                                                    |                                                                                                    | <ul> <li>Swedish</li> </ul>        |
|              |                                                                                                    |                                                                                                    | <ul> <li>Portuguese</li> </ul>     |
| H. Position  | Adjusts the horizontal                                                                                                    |                                                                                                    | 0 to 100                           |
|              | position of the OSD menu.                                                                                                    |                                                                                                    | 010100                             |
| V. Position  | Adjusts the vertical                                                                                                    |                                                                                                    | 0 to 100                           |
|              | position of the OSD menu.                                                                                                    | Press the 🥄 (left)                                                                                                    | 010100                             |
|              |                                                                                                    |                                                                                                    | • 5 Sec.                           |
|              | Adjusts the display                                                                                                    | or right) keys to                                                                                                    | • 10 Sec.                          |
| Display Time | the OSD menu                                                                                                    | change the settings.                                                                                                    | • 15 Sec.                          |
|              |                                                                                                    |                                                                                                    | • 20 Sec.                          |
|              |                                                                                                    |                                                                                                    | • 25 Sec.                          |
|              |                                                                                                    |                                                                                                    | • 30 Sec.                          |
| OSD Lock     | Prevents all the monitor<br>settings from being<br>accidentally changed.<br>When this function is<br>activated, the OSD<br>controls and hotkey<br>operations will be<br>disabled. | Press the (left)<br>or (right) keys to<br>change the settings.<br>To unlock the OSD<br>controls when the<br>OSD is preset to be<br>locked, press and<br>hold the 'MENU' key<br>for 15 seconds to<br>enter the 'OSD Lock'<br>option and make<br>changes.<br>Alternatively, you<br>may use the<br>(left) or<br>(right) keys to<br>select 'OFF' in the<br>'OSD Lock' submenu<br>from the 'OSD | • ON<br>• OFF                      |
|              |                                                                                                    | all OSD controls will                                                                                                    |                                    |

|                         |                                                                             | be accessible.                                                                                     |               |  |
|-------------------------|-----------------------------------------------------------------------------|----------------------------------------------------------------------------------------------------|---------------|--|
| Press MENU to leave the | Press MENU to leave the OSD Settings menu.                                  |                                                                                                    |               |  |
| DDC/CI*                 | Allows the monitor<br>settings to be set through<br>the software on the PC. | Press the ENTER<br>key to select this<br>option. Press the<br>the (left) or (right) keys to change | • ON<br>• OFF |  |
|                         |                                                                             | the settings.                                                                                      |               |  |
| Information             | Displays the current monitor property settings.                             | Press the ENTER<br>key to select this<br>option.                                                   |               |  |
| Reset All               | Resets all mode, color and geometry settings to the factory default values. | Press the (left)<br>or (right) keys to<br>change the settings.                                     | • YES<br>• NO |  |

### 5.3 White-Balance, Luminance Adjustment

Approximately 30 minutes should be allowed for warm up before proceeding white balance adjustment. Before started adjust white balance , please set the Chroma-7120 MEM Channel 3 to Reddish (5800K) color, MEM Channel 4 to Normal (6500K) color, MEM Channel 9 to Bluish (9300K) color , and MEM Channel 10 to sRGB color ( our Reddish color parameter is  $x = 326 \pm 15$ ,  $y = 342 \pm 15$ ,  $Y \ge 200 \pm 20$ cd/m<sup>2</sup>; Normal color parameter is  $x = 313 \pm 30$ ,  $y = 329 \pm 20$ ,  $Y \ge 220 \pm 20$ cd/m<sup>2</sup>; Bluish color parameter is  $x = 283 \pm 30$ ,  $y = 297 \pm 30$ ,  $Y \ge 180 \pm 20$ cd/m<sup>2</sup> ; sRGB color parameter is  $x = 313 \pm 30$ ,  $y = 329 \pm 20$  color parameter is  $x = 313 \pm 30$ ,  $y = 207 \pm 30$ ,  $Y \ge 200 \pm 20$ cd/m<sup>2</sup> ; sRGB color parameter is  $x = 313 \pm 30$ ,  $y = 329 \pm 20$ 

How to setting MEM channel you can reference to chroma 7120 user guide or simple use "SC" key and "NEXT" Key to modify xyY value and use "ID" key to modify the TEXT description Following is the procedure to do white-balance adjust .

2. Setting the color temp. you want

A. MEM.CHANNEL 3 (Reddish color):

Reddish color temp. parameter is x = 326 ±15, y = 342 ±15, Y $\ge$ 200±20cd/m<sup>2</sup>

B. MEM.CHANNEL 4 (Normal color):

Normal color temp. parameter is  $x = 313\pm30$ ,  $y = 329\pm20$ ,  $Y \ge 220\pm20$  cd/m<sup>2</sup>

C. MEM.CHANNEL 9 (Bluish color):

Bluish color temp. parameter is  $x = 283 \pm 30$ ,  $y = 297 \pm 30$ ,  $Y \ge 180 \pm 20$  cd/m<sup>2</sup>

D. MEM.CHANNEL 10 (sRGB color):

sRGB color temp. parameter is  $x = 313 \pm 30$ ,  $y = 329 \pm 30$ ,  $Y \ge 200 \pm 20$  cd/m<sup>2</sup>

#### 3. Into Factory mode of BENQ G900WA:

Turn off the monitor, keep pressing the ENTER button, and turn on the monitor, then when we press the AUTO button, the factory OSD will be at the left top of the panel.

4. Bias adjustment:

Set the **Contrast** to 50; Adjust the **Brightness** to 100.

5. Gain adjustment:

Move cursor to "-F-" and press MENU key

- A. Adjust Reddish (5800K) color-temperature
  - 1. Switch the chroma-7120 to **RGB-Mode** (with press "MODE" button)
  - 2. Switch the MEM. channel to Channel 3 (with up or down arrow on chroma 7120)
  - 3. The LCD-indicator on chroma 7120 will show x = 326 ±15, y = 342 ±15, Y  $\ge$  200±20cd/m<sup>2</sup>
  - 4. Adjust the RED of color3 on factory window until chroma 7120 indicator reached the value R=100
  - 5. Adjust the GREEN of color3 on factory window until chroma 7120 indicator reachedthe value G=100
  - 6. Adjust the BLUE of color3 on factory window until chroma 7120 indicator reached the value B=100
  - 7. Repeat above procedure (item 4,5,6) until chroma 7120 RGB value meet the tolerance =100±2
- B. Adjust Normal (6500K) color-temperature
  - 1. Switch the chroma-7120 to RGB-Mode (with press "MODE" button)
  - 2. Switch the MEM. channel to Channel 4(with up or down arrow on chroma 7120)
  - 3. The LCD-indicator on chroma 7120 will show x =  $313\pm30$ , y =  $329\pm20$ , Y $\geq$ 220 $\pm$ 20cd/m<sup>2</sup>
  - 4. Adjust the RED of color3 on factory window until chroma 7120 indicator reached the value R=100

- 5. Adjust the GREEN of color3 on factory window until chroma 7120 indicator reached the value G=100
- 6. Adjust the BLUE of color3 on factory window until chroma 7120 indicator reached the value B=100
- 7. Repeat above procedure (item 4,5,6) until chroma 7120 RGB value meet the tolerance =100±2
- C. Adjust Bluish (9300K) color-temperature
  - 1. Switch the Chroma-7120 to RGB-Mode (with press "MODE" button)
  - 2. Switch the MEM. Channel to Channel 9 (with up or down arrow on chroma 7120)
  - 3. The LCD-indicator on chroma 7120 will show x = 283 ±30, y = 297 ±30, Y  $\geq$  180±20cd/m<sup>2</sup>
  - 4. Adjust the RED of color1 on factory window until chroma 7120 indicator reached the value R=100
  - 5. Adjust the GREEN of color1 on factory window until chroma 7120 indicator reached the value G=100
  - 6. Adjust the BLUE of color1 on factory window until chroma 7120 indicator reached the value B=100
  - 7. Repeat above procedure (item 4,5,6) until chroma 7120 RGB value meet the tolerance =100±2
- D. Adjust sRGB color-temperature
  - 1. Switch the chroma-7120 to RGB-Mode (with press "MODE" button)
  - 2. Switch the MEM. channel to Channel 10 (with up or down arrow on chroma 7120)
  - 3. The LCD-indicator on chroma 7120 will show x = 313 ±30, y = 329 ±30, Y $\ge$ 200±20cd/m<sup>2</sup>
  - 4. Adjust the RED of color3 on factory window until chroma 7120 indicator reached the value R=100
  - 5. Adjust the GREEN of color3 on factory window until chroma 7120 indicator reachedthe value G=100
  - 6. Adjust the BLUE of color3 on factory window until chroma 7120 indicator reached the value B=100
  - 7. Repeat above procedure (item 4,5,6) until chroma 7120 RGB value meet the tolerance =100±2
- E. Turn the Power-button off to quit from factory mode.

# 6 Circuit Board and Standard Parts Replacement 6.1 Electrical Block Diagram

Main Board

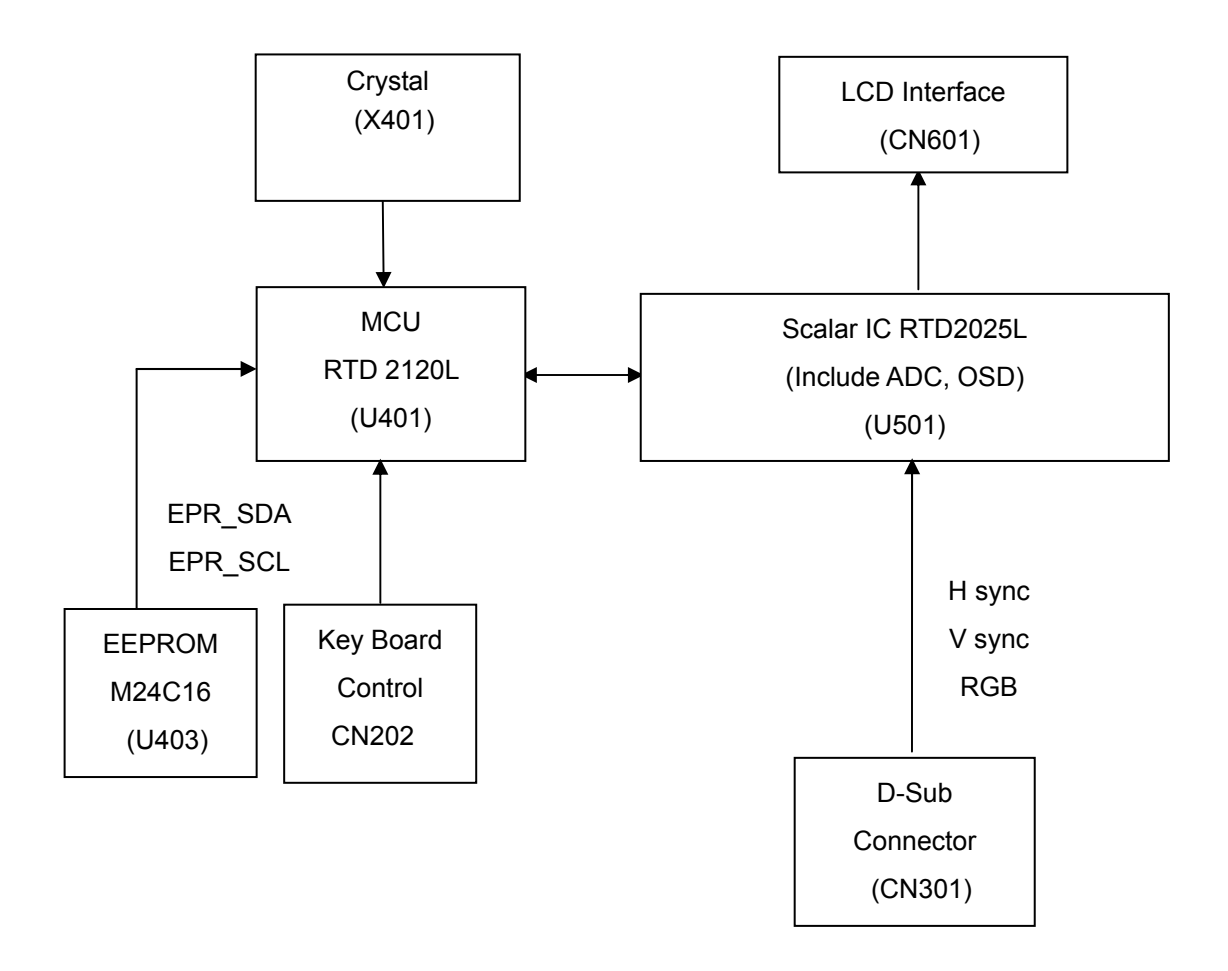

### Inverter/Power Board

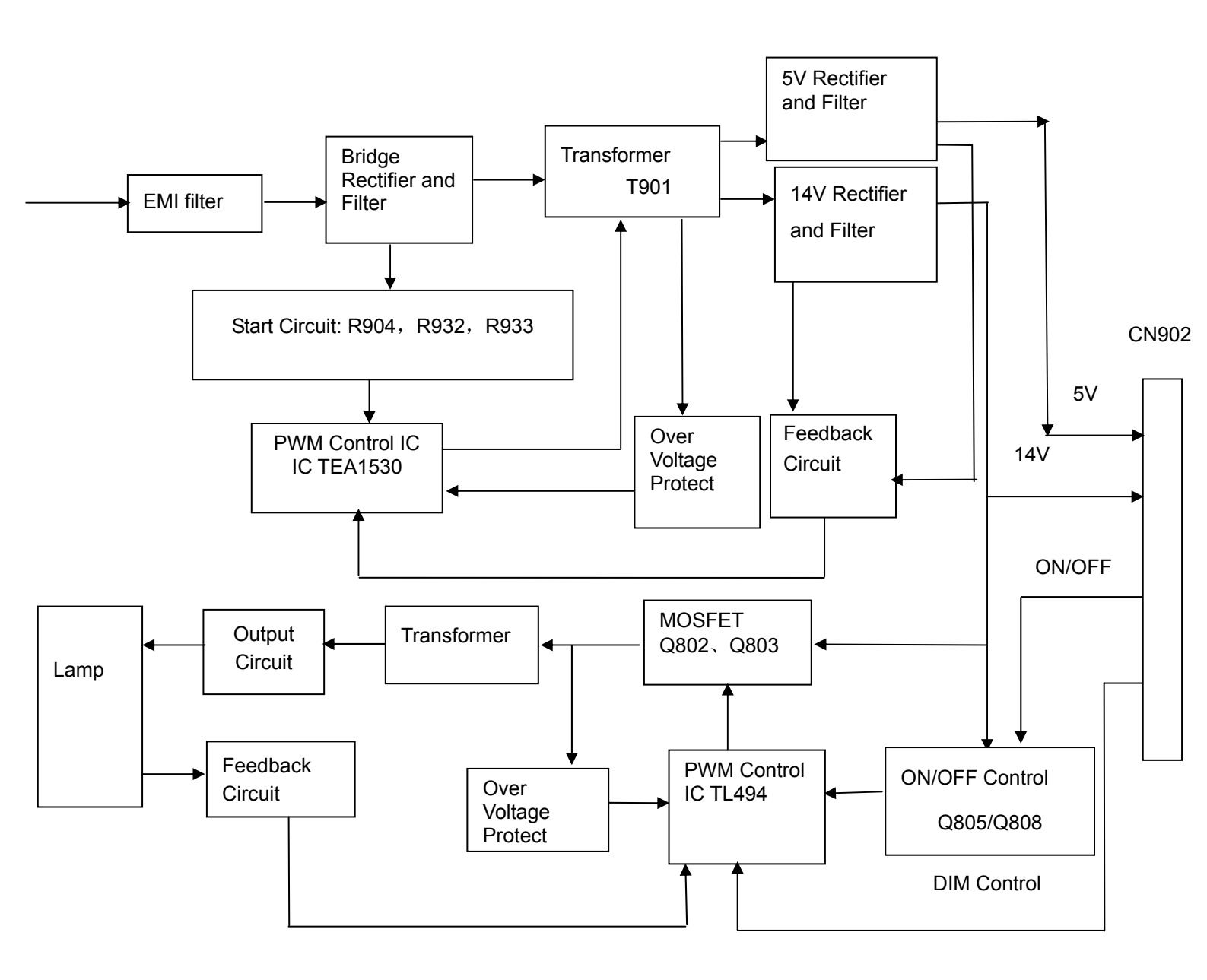

### 6.2 Troubleshooting Guide

Equipments and Tools Requirement

- 1. Voltmeter.
- 2. Oscilloscope.
- 3. Pattern Generator.
- 4. DDC Tool with and Compatible Computer.
- 5. Alignment Tool.
- 6. LCD Color Analyzer.
- 7. Service Manual.
- 8. User Manual.
  - If the monitor fails to operate correctly, please follow the steps below for a possible solution.
  - Perform the adjustments described in OPERATING THE MONITOR, depending on the problem you
    have. If the monitor does not get a picture, skip to 2.
  - Consult the following items if you cannot find an appropriate adjustment item in OPERATING THE MONITOR or if the problem persists.
  - If you are experiencing a problem which is not described below or you cannot correct the problem, discontinue using the monitor and contact your dealer or iiyama service center for further assistance.

| Problem                                              | Check                                                                                                    |
|------------------------------------------------------|----------------------------------------------------------------------------------------------------|
| <ol> <li>The picture does<br/>not appear.</li> </ol> |                                                                                                    |
| (Power indicator<br>does not light up.)              | <ul> <li>The Power Cable is firmly seated in the socket.</li> <li>The Power Switch is turned ON.</li> <li>The AC socket is live. Please check with another piece of equipment.</li> </ul>                                                                                                    |
| (Power indicator<br>is green/blue.)                  | <ul> <li>If the blank screen saver is in active mode, touch the keyboard or the mouse.</li> <li>Increase the Contrast and/or Brightness.</li> <li>The computer is ON.</li> <li>The Signal Cable is properly connected.</li> <li>The signal timing of the computer is within the specification of the monitor.</li> </ul> |
| (Power indicator<br>is orange.)                      | <ul> <li>If the monitor is in power management mode, touch the keyboard or the mouse.</li> <li>The computer is ON.</li> <li>The Signal Cable is properly connected.</li> <li>The signal timing of the computer is within the specification of the monitor.</li> </ul>                                                    |
| ② The screen is not<br>synchronized.                 | <ul> <li>The Signal Cable is properly connected.</li> <li>The signal timing of the computer is within the specification of the monitor.</li> <li>The video output level of the computer is within the specification of the monitor.</li> </ul>                                                                           |
| ③ The screen<br>position is not in<br>the center.    | The signal timing of the computer is within the specification of the monitor.                                                                                                    |
| ④ The screen is<br>too bright or too<br>dark.        | The video output level of the computer is within the specification of the monitor.                                                                                                    |
| ⑤ The screen is<br>shaking.                          | The power voltage is within the specification of the monitor. The signal timing of the computer is within the specification of the monitor.                                                                                                    |

BenQ G900WA

### Main Board

(1) No Power

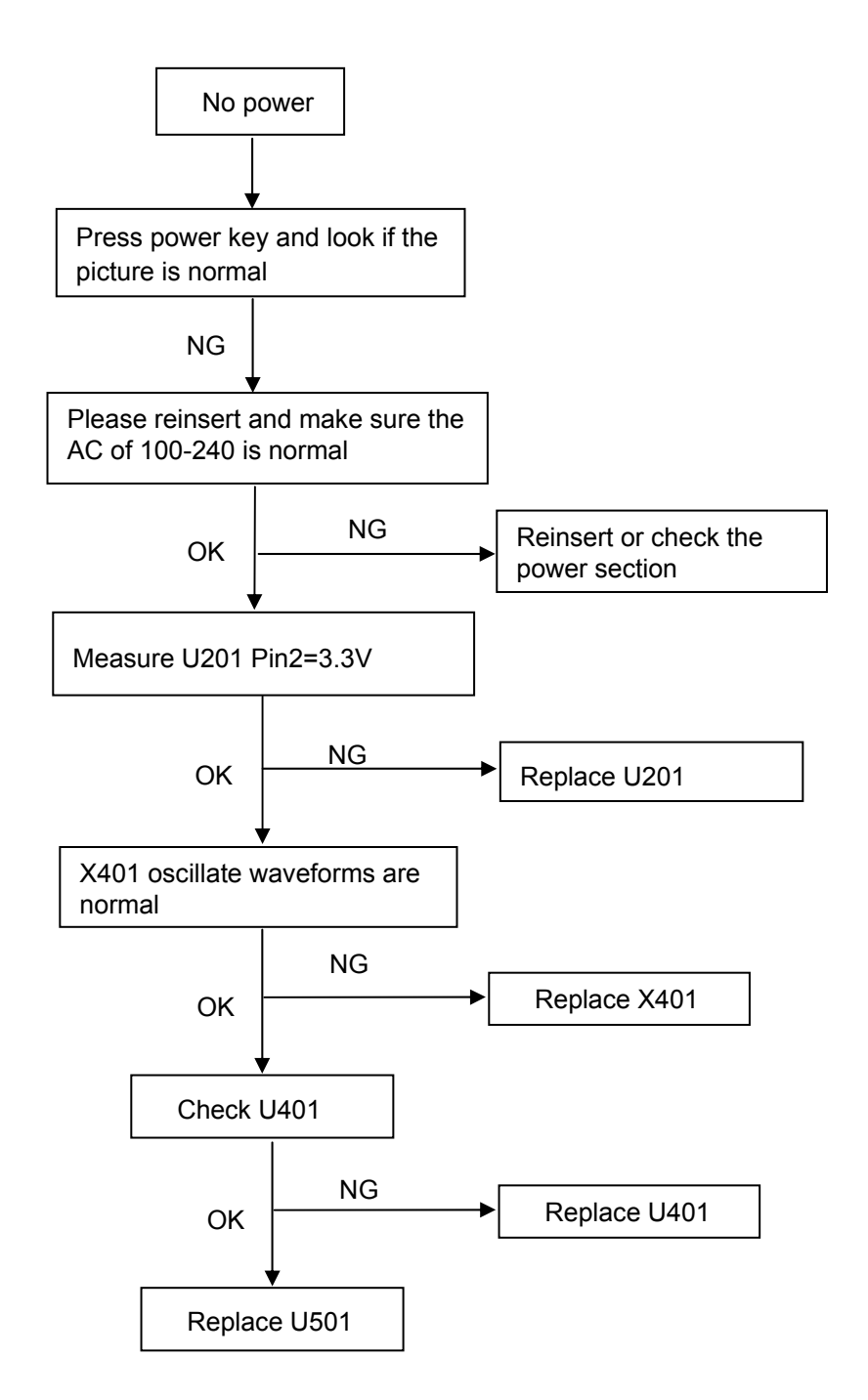

### (2) No picture

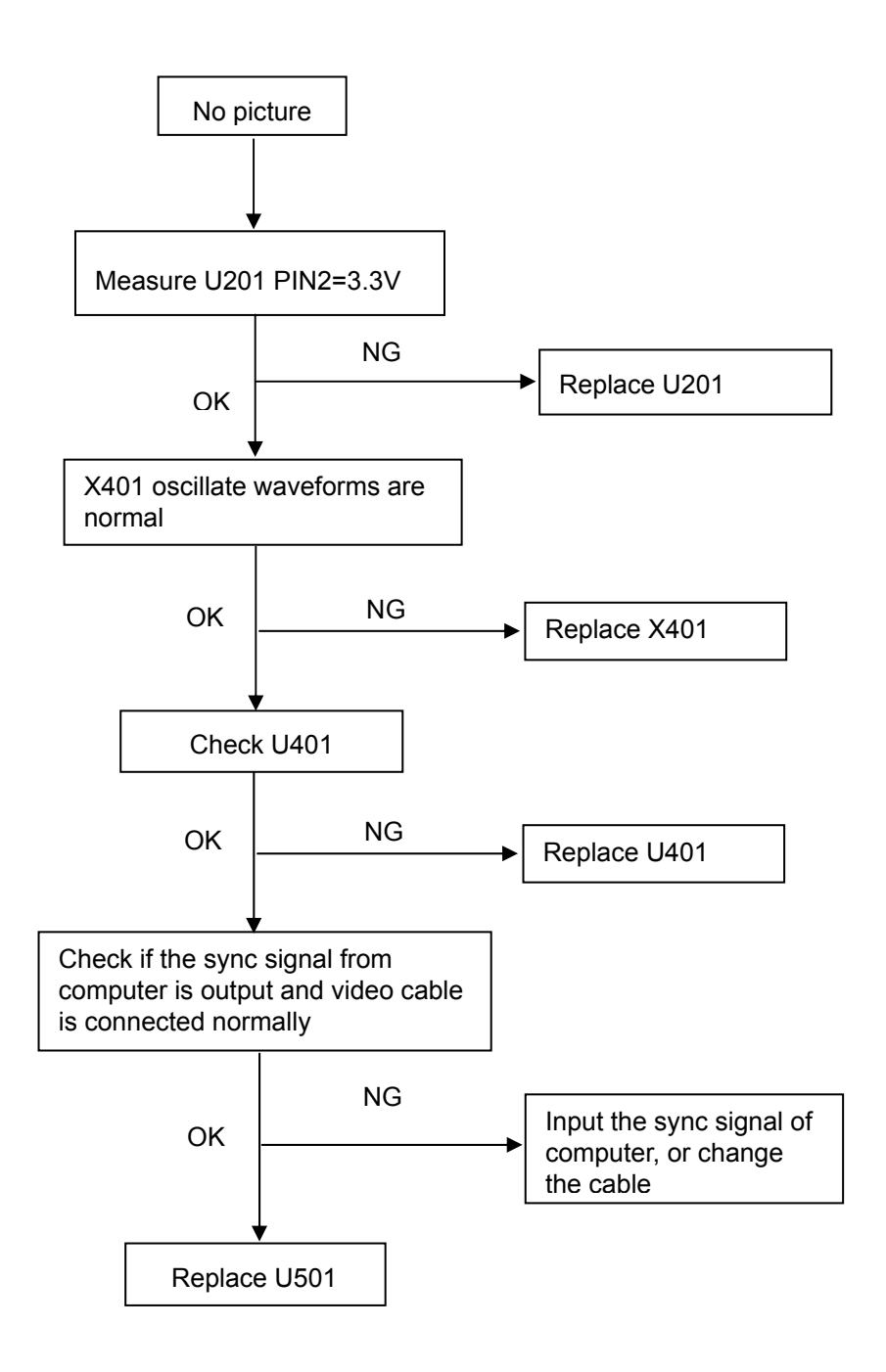

### (3) White screen

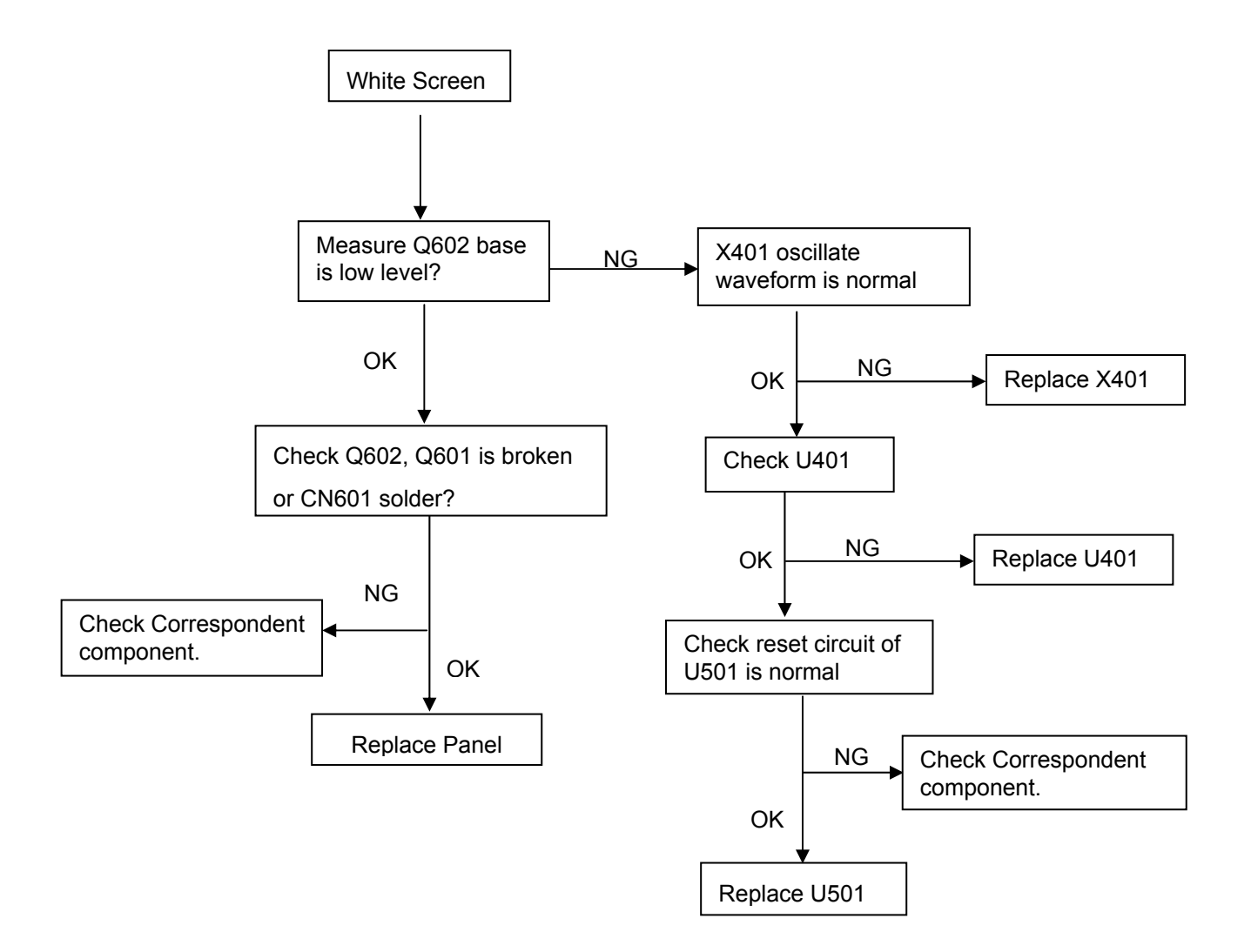

### Power/Inverter Board

### No power

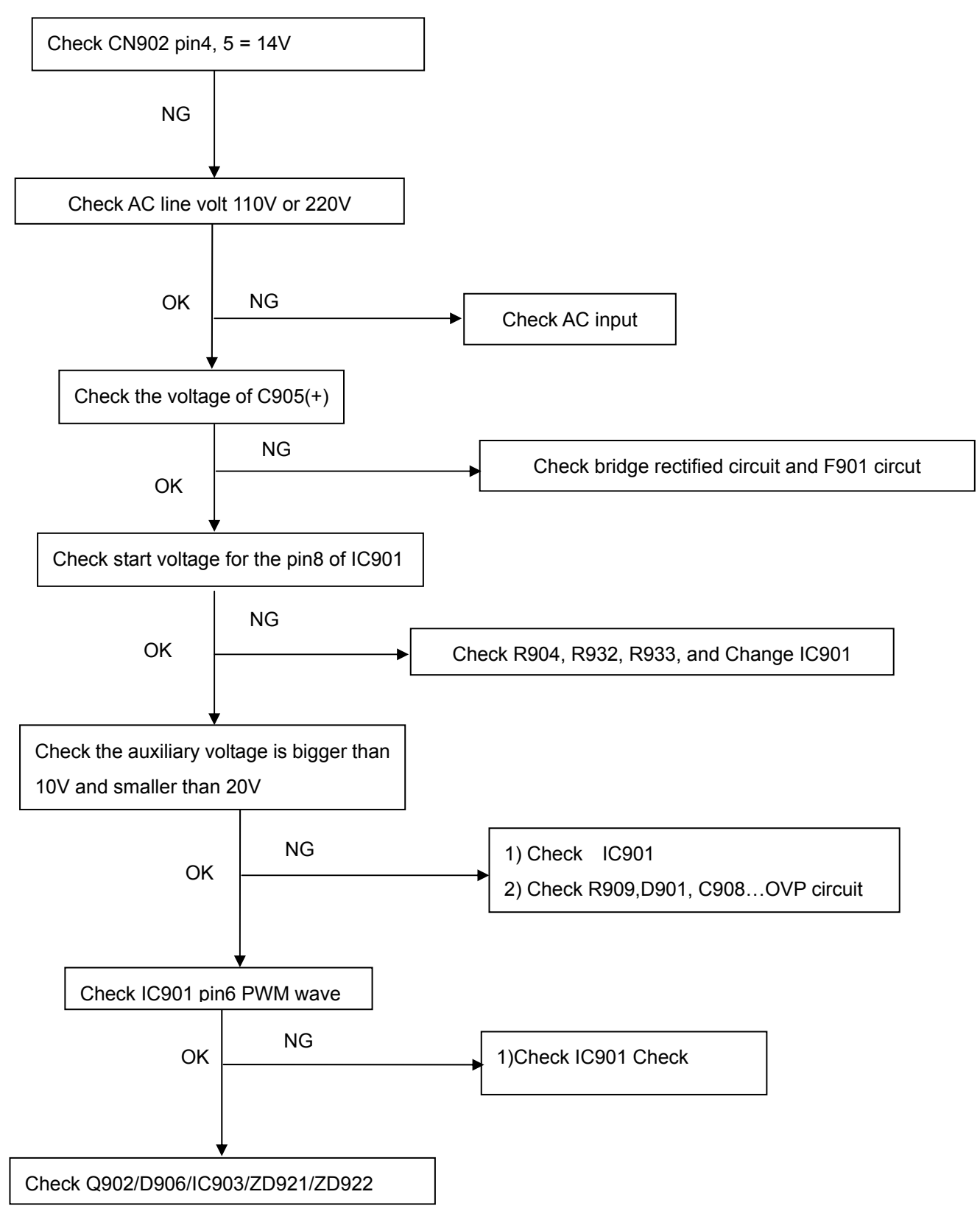

### W / LED, No Backlight

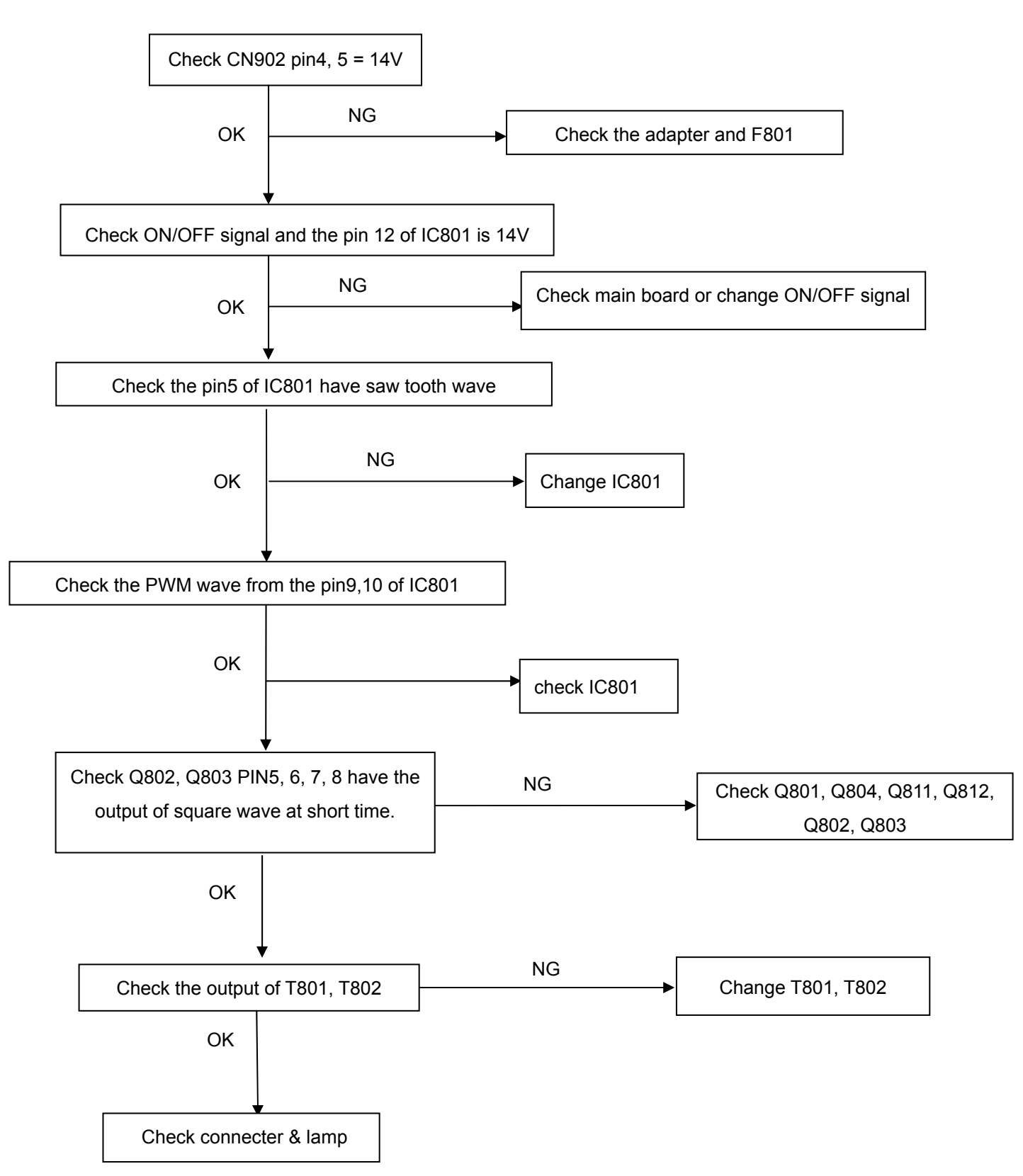

# Keypad Board

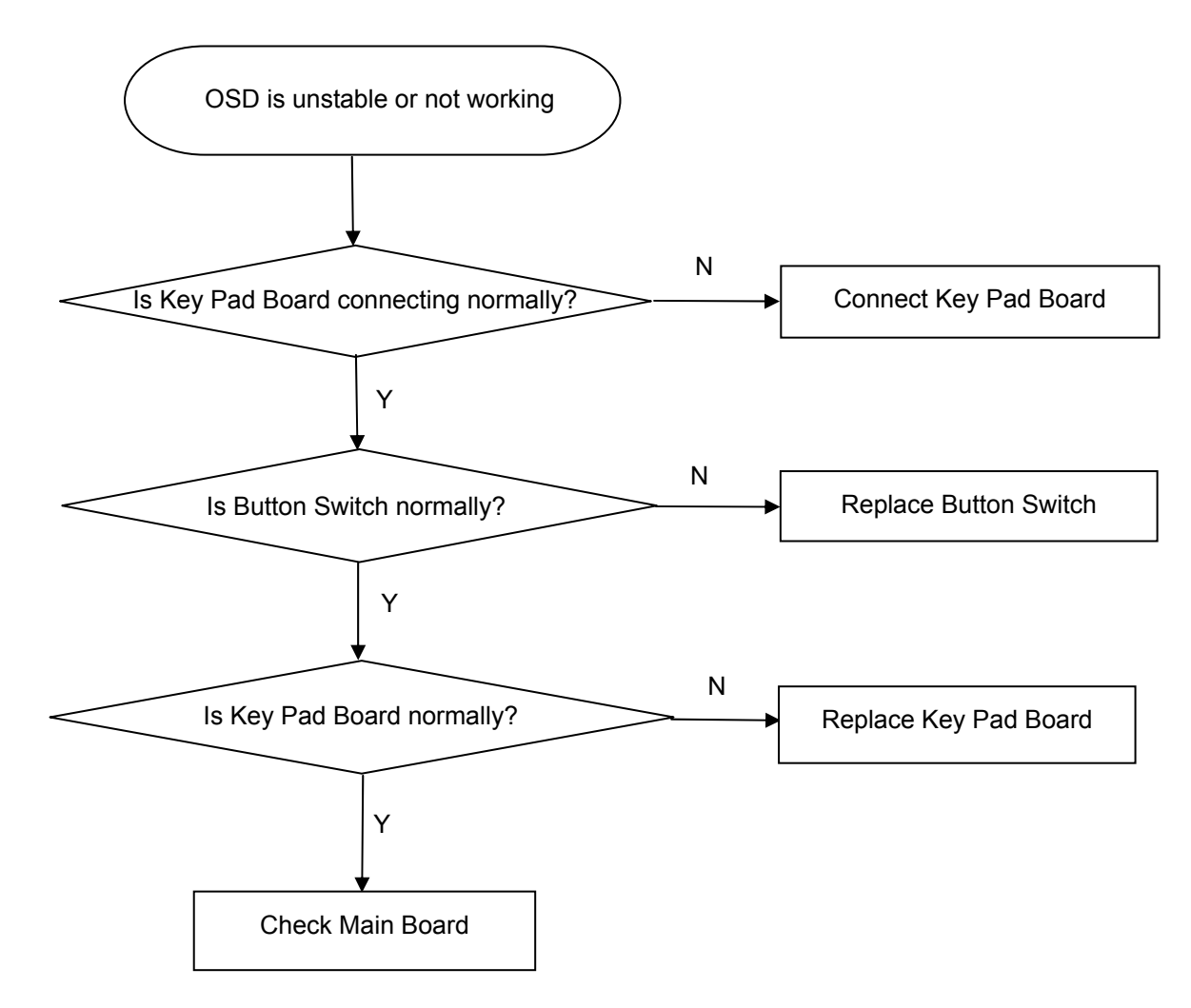

# 6.3 Circuit operation theory

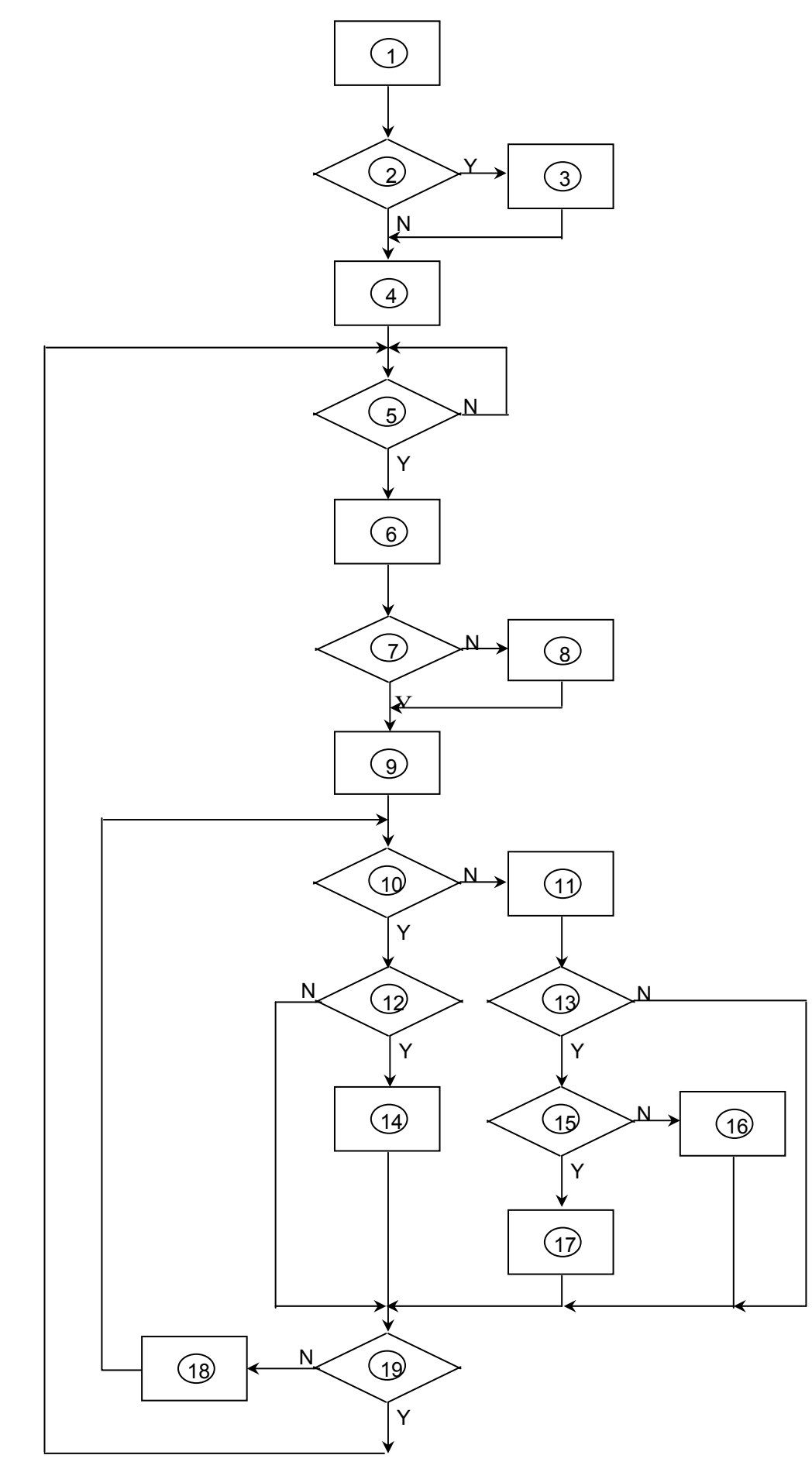

- 1) MCU initializes.
- 2) Is the EPROM blank?
- 3) Program the EPROM by default values.
- 4) Get the PWM value of brightness from EPROM.
- 5) Is the power key pressed?
- 6) Clear all global flags.
- 7) Are the AUTO and SELECT keys pressed?
- 8) Enter factory mode.
- 9) Save the power key status into EPROM.
  - Turn on the LED and set it to green color.
  - Scalar initializes.
- 10) In standby mode?
- 11) Update the lifetime of back light.
- 12) Check the analog port, are there any signals coming?
- 13) Does the scalar send out an interrupt request?
- 14) Wake up the scalar.
- 15) Are there any signals coming from analog port?
- 16) Display "No connection Check Signal Cable" message. And go into standby mode after the message disappears.
- 17) Program the scalar to be able to show the coming mode.
- 18) Process the OSD display.
- 19) Read the keyboard. Is the power key pressed?

### 6.4 BOM List

### **T97MRDDBTWBQNN**

| Location | TPV Part No.       | Description                    |
|----------|--------------------|--------------------------------|
|          | 007G 7 L106        | COMPOUND PALLET                |
|          | 007G 7 L107        | COMPOUND PALLET                |
|          | 044G6002120106     | PAPER BOARD                    |
|          | 044G600270010A     | PAPER BOARD                    |
|          | 044G9003214        | CORNER PAPER                   |
|          | 050G 600 2         | HANDLE1                        |
|          | 050G 600 3         | HANDLE2                        |
|          | 052G 1186          | SMALL TAPE                     |
|          | 089G 728CAA 2G     | SIGNAL CABLE                   |
|          | 089G404A18N YH     | POWER CABLE                    |
|          | 095G8018 3504      | LVDS CABLE                     |
|          | 0M1G 130 5 47 CR3  | SCREW                          |
|          | 0M1G 130 5120      | SCREW                          |
|          | 0M1G1730 6120      | SCREW                          |
|          | 0M1G1730 6120      | SCREW                          |
|          | 705GQ734328        | 19" LCD BEZEL ASS'Y            |
|          | A33G0248ADC 1L0100 | KEY PAD 1                      |
|          | A33G0248ADC 2L0100 | KEY PAD 2                      |
|          | A33G0249ADCA1C0100 | POWER BUTTON                   |
|          | A33G0250ADQ 1C0100 | LENS                           |
|          | A34G0450ADDA1B0130 | BEZEL(L19W-7BENQ)              |
|          | 705GQ734329        | 19" LCD REAR COVER ASS'Y       |
|          | A33G0258ADPB1L0100 | LOGO COVER                     |
|          | A34G0451ADP 2B0130 | REAR COVER(L19W-7BENQ)         |
|          | 705GQ734330        | 19" LCD STAND-BASE ASS'Y       |
|          | 0M1G1740 10120     | SCREW                          |
|          | 0Q1G1740 10120     | SCREW                          |
|          | A33G0247ADP 1L0100 | STAND FRONT                    |
|          | A33G0251ADP 1L0100 | CABLE CLIP                     |
|          | A34G0452ADP 1B0133 | BASE                           |
|          | A34G0453ADP 1B0100 | STAND BACK                     |
|          | A37G0051 1         | HINGE                          |
|          | 750GLM90A1711N     | PANEL M190A1-L07 C2(C1) TW CMO |
|          | A15G0205 BC 2      | MAINFRAME                      |
|          | AM1G1740 10 47 CR3 | SCREW M3X6                     |
|          | CBPC7MRDBQQ        | MAIN BOARD                     |

| CN202 | 033G3802 6     | WAFER                            |
|-------|----------------|----------------------------------|
| CN201 | 033G3802 9     | WAFER 9P RIGHT ANELE PITCH       |
| CN601 | 033G8027 24 H  | CONN W TO B12P*2 P*2.0 4505-2    |
|       | 040G 457624 1B | LABEL-CPU                        |
|       | 040G 45762412B | CBPC LABEL                       |
| R507  | 061G152M339 64 | CHIPR 3.3 OHM +-5% 2W            |
| C405  | 067G 3151007KV | ELCAP 10UF M 50V 105℃ KINGNICHI  |
| C202  | 067G 3151014KV | EC 105 °C CAP 100UF M 25V        |
| C203  | 067G 3151014KV | EC 105 °C CAP 100UF M 25V        |
| C505  | 067G 3152207KV | ELCAP 22UF M 50V 105℃ KING NICHI |
| C604  | 067G 3154704KV | ELCAP 47UF M 25V 105℃ KINGNICHI  |
| CN301 | 088G 35315F H  | D-SUB 15PIN                      |
| X401  | 093G 22 45 H   | 24MHZ/30PF/49US                  |
| U402  | 056G 158501    | AZ431AN-A-E1                     |
| U501  | 056G 562701    | SCALER IC RTD2025L QFN-48        |
| U201  | 056G 585 4A    | AP1117E33LA                      |
| 11401 | 056G1125701    |                                  |
|       | X(WBQRWR9MRQ1) |                                  |
| U403  | 056G113356A    | 24LC16B/SNG SOIC-8PIN            |
| Q401  | 057G 417 4     | PMBS3904/PHILIPS-SMT(04)         |
| Q202  | 057G 417 4     | PMBS3904/PHILIPS-SMT(04)         |
| Q204  | 057G 417 6     | PMBS3906/PHILIPS-SMT(06)         |
| Q205  | 057G 417 6     | PMBS3906/PHILIPS-SMT(06)         |
| Q602  | 057G 417 6     | PMBS3906/PHILIPS-SMT(06)         |
| Q501  | 057G 417 22 T  | TRA KN2907AS -60V/-0.6A SOT-23   |
| Q502  | 057G 417 22 T  | TRA KN2907AS -60V/-0.6A SOT-23   |
| Q601  | 057G 763 1     | A03401 SOT23 BY AOS(A1)          |
| R429  | 061G0402000    | RST CHIPR 0 OHM +-5% 1/16W       |
| R302  | 061G0402000    | RST CHIPR 0 OHM +-5% 1/16W       |
| R408  | 061G0402101    | RST CHIPR 100 OHM +-5% 1/16W     |
| R435  | 061G0402101    | RST CHIPR 100 OHM +-5% 1/16W     |
| R434  | 061G0402101    | RST CHIPR 100 OHM +-5% 1/16W     |
| R433  | 061G0402101    | RST CHIPR 100 OHM +-5% 1/16W     |
| R432  | 061G0402101    | RST CHIPR 100 OHM +-5% 1/16W     |
| R430  | 061G0402101    | RST CHIPR 100 OHM +-5% 1/16W     |
| R422  | 061G0402101    | RST CHIPR 100 OHM +-5% 1/16W     |
| R420  | 061G0402101    | RST CHIPR 100 OHM +-5% 1/16W     |
| R311  | 061G0402101    | RST CHIPR 100 OHM +-5% 1/16W     |
| R303  | 061G0402101    | RST CHIPR 100 OHM +-5% 1/16W     |
| R301  | 061G0402101    | RST CHIPR 100 OHM +-5% 1/16W     |

| R409 | 061G0402101 | RST CHIPR 100 OHM +-5% 1/16W  |
|------|-------------|-------------------------------|
| R410 | 061G0402101 | RST CHIPR 100 OHM +-5% 1/16W  |
| R454 | 061G0402102 | RST CHIPR 1 KOHM +-5% 1/16W   |
| R453 | 061G0402102 | RST CHIPR 1 KOHM +-5% 1/16W   |
| R424 | 061G0402102 | RST CHIPR 1 KOHM +-5% 1/16W   |
| R423 | 061G0402102 | RST CHIPR 1 KOHM +-5% 1/16W   |
| R402 | 061G0402102 | RST CHIPR 1 KOHM +-5% 1/16W   |
| R407 | 061G0402103 | RST CHIPR 10 KOHM +-5% 1/16W  |
| R406 | 061G0402103 | RST CHIPR 10 KOHM +-5% 1/16W  |
| R405 | 061G0402103 | RST CHIPR 10 KOHM +-5% 1/16W  |
| R601 | 061G0402103 | RST CHIPR 10 KOHM +-5% 1/16W  |
| R436 | 061G0402103 | RST CHIPR 10 KOHM +-5% 1/16W  |
| R425 | 061G0402103 | RST CHIPR 10 KOHM +-5% 1/16W  |
| R416 | 061G0402103 | RST CHIPR 10 KOHM +-5% 1/16W  |
| R404 | 061G0402103 | RST CHIPR 10 KOHM +-5% 1/16W  |
| R213 | 061G0402103 | RST CHIPR 10 KOHM +-5% 1/16W  |
| R210 | 061G0402103 | RST CHIPR 10 KOHM +-5% 1/16W  |
| R201 | 061G0402201 | RST CHIP 200R 1/16W 5%        |
| R426 | 061G0402220 | RST CHIPR 22 OHM +-5% 1/16W   |
| R428 | 061G0402220 | RST CHIPR 22 OHM +-5% 1/16W   |
| R305 | 061G0402222 | RST CHIPR 2.2 KOHM +-5% 1/16W |
| R304 | 061G0402222 | RST CHIPR 2.2 KOHM +-5% 1/16W |
| R306 | 061G0402361 | RST CHIP 360R 1/16W 5%        |
| R309 | 061G0402361 | RST CHIP 360R 1/16W 5%        |
| R308 | 061G0402361 | RST CHIP 360R 1/16W 5%        |
| R315 | 061G0402361 | RST CHIP 360R 1/16W 5%        |
| R313 | 061G0402361 | RST CHIP 360R 1/16W 5%        |
| R312 | 061G0402361 | RST CHIP 360R 1/16W 5%        |
| R208 | 061G0402391 | RST CHIPR 390 OHM +-5% 1/16W  |
| R401 | 061G0402392 | RST CHIP 3.9K 1/16W 5%        |
| R403 | 061G0402392 | RST CHIP 3.9K 1/16W 5%        |
| R437 | 061G0402392 | RST CHIP 3.9K 1/16W 5%        |
| R438 | 061G0402392 | RST CHIP 3.9K 1/16W 5%        |
| R207 | 061G0402471 | RST CHIPR 470 OHM +-5% 1/16W  |
| R202 | 061G0402472 | RST CHIPR 4.7 KOHM +-5% 1/16W |
| R411 | 061G0402472 | RST CHIPR 4.7 KOHM +-5% 1/16W |
| R412 | 061G0402472 | RST CHIPR 4.7 KOHM +-5% 1/16W |
| R451 | 061G0402472 | RST CHIPR 4.7 KOHM +-5% 1/16W |
| R605 | 061G0402472 | RST CHIPR 4.7 KOHM +-5% 1/16W |
| R413 | 061G0402472 | RST CHIPR 4 7 KOHM +-5% 1/16W |

| R414 | 061G0402472    | RST CHIPR 4.7 KOHM +-5% 1/16W |
|------|----------------|-------------------------------|
| R604 | 061G0402473    | RST CHIPR 47 KOHM +-5% 1/16W  |
| R415 | 061G0402682    | RST CHIP 6K8 1/16W 5%         |
| R431 | 061G0402682    | RST CHIP 6K8 1/16W 5%         |
| R439 | 061G0402682    | RST CHIP 6K8 1/16W 5%         |
| R307 | 061G0402750    | RST CHIPR 75 OHM +-5% 1/16W   |
| R310 | 061G0402750    | RST CHIPR 75 OHM +-5% 1/16W   |
| R314 | 061G0402750    | RST CHIPR 75 OHM +-5% 1/16W   |
| R602 | 061G0805331    | RST CHIPR 330 OHM +-5% 1/8W   |
| C401 | 065G0402100 31 | CAP 0402 10PF J 50V NPO       |
| C411 | 065G0402100 31 | CAP 0402 10PF J 50V NPO       |
| C602 | 065G0402103 22 | CHIP 0.01UF 25V X7R           |
| C201 | 065G0402104 15 | MLCC 0402 0.1UF K 16V X5R     |
| C204 | 065G0402104 15 | MLCC 0402 0.1UF K 16V X5R     |
| C205 | 065G0402104 15 | MLCC 0402 0.1UF K 16V X5R     |
| C206 | 065G0402104 15 | MLCC 0402 0.1UF K 16V X5R     |
| C209 | 065G0402104 15 | MLCC 0402 0.1UF K 16V X5R     |
| C210 | 065G0402104 15 | MLCC 0402 0.1UF K 16V X5R     |
| C315 | 065G0402104 15 | MLCC 0402 0.1UF K 16V X5R     |
| C403 | 065G0402104 15 | MLCC 0402 0.1UF K 16V X5R     |
| C406 | 065G0402104 15 | MLCC 0402 0.1UF K 16V X5R     |
| C410 | 065G0402104 15 | MLCC 0402 0.1UF K 16V X5R     |
| C501 | 065G0402104 15 | MLCC 0402 0.1UF K 16V X5R     |
| C503 | 065G0402104 15 | MLCC 0402 0.1UF K 16V X5R     |
| C506 | 065G0402104 15 | MLCC 0402 0.1UF K 16V X5R     |
| C507 | 065G0402104 15 | MLCC 0402 0.1UF K 16V X5R     |
| C603 | 065G0402104 15 | MLCC 0402 0.1UF K 16V X5R     |
| C404 | 065G0402104 15 | MLCC 0402 0.1UF K 16V X5R     |
| C412 | 065G0402105 A5 | CAP 0402 1UF K 10V X5R        |
| C402 | 065G0402105 A5 | CAP 0402 1UF K 10V X5R        |
| C303 | 065G0402220 31 | CHIP 22PF 50V NPO             |
| C302 | 065G0402220 31 | CHIP 22PF 50V NPO             |
| C311 | 065G0402473 12 | CHIP 0.047UF 16V X7R          |
| C309 | 065G0402473 12 | CHIP 0.047UF 16V X7R          |
| C307 | 065G0402473 12 | CHIP 0.047UF 16V X7R          |
| C306 | 065G0402473 12 | CHIP 0.047UF 16V X7R          |
| C304 | 065G0402473 12 | CHIP 0.047UF 16V X7R          |
| C301 | 065G0402473 12 | CHIP 0.047UF 16V X7R          |
| C305 | 065G0402509 31 | CHIP 5PF 50V NPO              |
| C308 | 065G0402509 31 | CHIP 5PF 50V NPO              |

|   | C310   | 065G0402509 31 | CHIP 5PF 50V NPO                  |
|---|--------|----------------|-----------------------------------|
| Ī | FB201  | 071G 56K121 M  | CHIP BEAD                         |
| ſ | FB502  | 071G 56K121 M  | CHIP BEAD                         |
| ſ | FB503  | 071G 56K121 M  | CHIP BEAD                         |
| Ī | FB601  | 071G 56K121 M  | CHIP BEAD                         |
| ſ | FB301  | 071G 59K190 B  | 19 OHM BEAD                       |
| Ī | FB302  | 071G 59K190 B  | 19 OHM BEAD                       |
|   | FB303  | 071G 59K190 B  | 19 OHM BEAD                       |
|   | D301   | 093G 64 33     | DIO SIG SM BAV99 (PHSE)R          |
|   | D302   | 093G 64 33     | DIO SIG SM BAV99 (PHSE)R          |
|   | D303   | 093G 64 33     | DIO SIG SM BAV99 (PHSE)R          |
|   | D402   | 093G 64 42 PP  | BAV70 SOT-23                      |
|   | ZD301  | 093G 39S 34 T  | UDZS5.6B                          |
|   | ZD302  | 093G 39S 34 T  | UDZS5.6B                          |
|   | ZD303  | 093G 39S 34 T  | UDZS5.6B                          |
|   | ZD304  | 093G 39S 34 T  | UDZS5.6B                          |
|   | ZD305  | 093G 39S 34 T  | UDZS5.6B                          |
|   | ZD307  | 093G 39S 34 T  | UDZS5.6B                          |
|   |        | 715G2498 1 AO  | MAIN BOARD PCB                    |
|   |        | KEPC7QB4       | KEY BOARD                         |
|   | SW004  | 077G 602 1 CJ  | TACT SWITCH                       |
|   | SW005  | 077G 602 1 CJ  | TACT SWITCH                       |
|   | SW006  | 077G 602 1 CJ  | TACT SWITCH                       |
|   | SW001  | 077G 602 1 CJ  | TACT SWITCH                       |
|   | SW002  | 077G 602 1 CJ  | TACT SWITCH                       |
|   | SW003  | 077G 603 3 FD  | TACT SWITCH SFKQLA2520            |
|   | LED001 | 081G 10 12 KB  | LED 5MM SPUER BRIGHT YELLOW/GREEN |
|   | GND1   | 095G 900690 D  | WIRE HARNESS 100MM                |
|   | CN001  | 095G8014 6D660 | HARNESS 6P-6P 160MM               |
|   | R006   | 061G0603180 1F | RST CHIPR 1.8 KOHM +-1% 1/10W     |
|   | R004   | 061G0603180 1F | RST CHIPR 1.8 KOHM +-1% 1/10W     |
|   | R003   | 061G0603180 1F | RST CHIPR 1.8 KOHM +-1% 1/10W     |
|   | R007   | 061G0603300 1F | RST CHIPR 3 KOHM +-1% 1/10W       |
|   | R005   | 061G0603300 1F | RST CHIPR 3 KOHM +-1% 1/10W       |
|   | R002   | 061G0603300 1F | RST CHIPR 3 KOHM +-1% 1/10W       |
|   | JR001  | 061G0805000    | 0 OHM 1/10W                       |
|   | C010   | 065G0603104 32 | CHIP 0.1UF 50V X7R                |
|   | C006   | 065G0603104 32 | CHIP 0.1UF 50V X7R                |
|   | C011   | 065G0603104 32 | CHIP 0.1UF 50V X7R                |
|   | C009   | 065G0603104 32 | CHIP 0.1UF 50V X7R                |

# <u>19" LCD Color Monitor</u>

| C008  | 065G0603104 32 | CHIP 0.1UF 50V X7R                  |
|-------|----------------|-------------------------------------|
| C007  | 065G0603104 32 | CHIP 0.1UF 50V X7R                  |
|       | 715G2695 1     | KEY BOARD PCB                       |
|       | PWPC942HU2P    | POWER BOARD                         |
| CN801 | 033G8021 2E F  | WAFER                               |
| CN802 | 033G8021 2E F  | WAFER                               |
| CN803 | 033G8021 2E F  | WAFER                               |
| CN804 | 033G8021 2E F  | WAFER                               |
|       | 040G 45762420A | LABEL 25X6MM                        |
| IC903 | 056G 139 3A    | PC123Y22FZOF                        |
| NR901 | 061G 58080 WT  | 8 OHM NCT                           |
| R908  | 061G152M104 64 | 100KOHM 5% 2W                       |
| R914  | 061G152M228 64 | 0.22 OHM 5% 2W                      |
| C903  | 063G 10747410V | 0.47UF 275VAC ARCO                  |
| C801  | 065G 3J1006ET  | 10PF,J,3KV,SL                       |
| C811  | 065G 3J1006ET  | 10PF,J,3KV,SL                       |
| C902  | 065G305M1022BP | Y2 1000PF M 250VAC Y5P              |
| C901  | 065G305M1022BP | Y2 1000PF M 250VAC Y5P              |
| C921  | 065G306M4722BP | 4700PF +-20% 400VAC                 |
| C905  | 067G 40J10115K | EC CAP 100UF 450V 18*35MM           |
| C803  | 067G215D4714KV | E.C 105°C CAP 470UF M 25V ED SERIES |
| C802  | 067G215D4714KV | E.C 105°C CAP 470UF M 25V ED SERIES |
| C918  | 067G215D6814KV | CAP 105℃ 680UF M 25V                |
| C917  | 067G215D6814KV | CAP 105℃ 680UF M 25V                |
| C939  | 067G215S1024KV | EC 105℃ CAP 1000UF M 25V            |
| C915  | 067G215S4713KV | EC 105℃ CAP 470UF M 16V             |
| L902  | 073G 174 65 H  | LINE FILTER                         |
| L901  | 073G 174 76 H  | FILTER                              |
| L903  | 073G 253191 H  | IND CHOKE 1.1UH DADON               |
| L904  | 073G 253191 YS | CHOKE COIL 1.1UH YS04110055         |
| T901  | 080GL19T 23 YS | X'FMR 510UH YS04160061              |
| T801  | 080GL19T 24 YS | X'FMR 1.12H YS04170127              |
| T802  | 080GL19T 24 YS | X'FMR 1.12H YS04170127              |
| CN901 | 087G 501 32 S  | AC SOCKET                           |
| BD901 | 093G 50460 28  | BRIDGE DIODE KBP208G LITEON         |
| D907  | 093G3006 1 1   | 31DQ06FC3 NIHON INTER               |
| CN902 | 095G8014 9D 57 | HARNESS 9P-9P 210MM                 |
|       | 705G 193 57 01 | Q901 ASS'Y                          |
| Q901  | 057G 667 21    | STP10NK70ZFP                        |
|       | 090G6263 1     | HEAT SINK                           |

|       | AM1G1730 8120 GP SCREW    |                              |
|-------|---------------------------|------------------------------|
|       | 705G 193 93 01 D906 ASS'Y |                              |
| D906  | 093G 60218                | SB10100FCT                   |
|       | AM1G1730 8120 GP          | SCREW                        |
|       | Q90G6274 2                | HEAT SINK                    |
| IC801 | 056G 379 22               | IC TL494IDR SOIC-16          |
| IC901 | 056G 379 71               | IC TEA1530AT SO-8 PHILIPS    |
| Q811  | 057G 417 4                | PMBS3904/PHILIPS-SMT(04)     |
| Q807  | 057G 417 4                | PMBS3904/PHILIPS-SMT(04)     |
| Q806  | 057G 417 4                | PMBS3904/PHILIPS-SMT(04)     |
| Q801  | 057G 417 4                | PMBS3904/PHILIPS-SMT(04)     |
| Q812  | 057G 417 6                | PMBS3906/PHILIPS-SMT(06)     |
| Q804  | 057G 417 6                | PMBS3906/PHILIPS-SMT(06)     |
| Q902  | 057G 758 1                | 2N7002ESOT23 SILICONIX       |
| Q809  | 057G 759 2                | RK7002                       |
| Q810  | 057G 759 2                | RK7002                       |
| Q808  | 057G 760 4B               | PDTA144WK SOT346             |
| Q805  | 057G 760 5B               | PDTC144WK SOT346             |
| Q802  | 057G 763 14               | AM9945N                      |
| Q803  | 057G 763 14               | AM9945N                      |
| R827  | 061G0603000               | RST CHIPR 0 OHM +-5% 1/10W   |
| R801  | 061G0603100 1F            | RST CHIPR 1 KOHM +-1% 1/10W  |
| R809  | 061G0603100 1F            | RST CHIPR 1 KOHM +-1% 1/10W  |
| R812  | 061G0603100 1F            | RST CHIPR 1 KOHM +-1% 1/10W  |
| R814  | 061G0603100 1F            | RST CHIPR 1 KOHM +-1% 1/10W  |
| R815  | 061G0603100 1F            | RST CHIPR 1 KOHM +-1% 1/10W  |
| R816  | 061G0603100 1F            | RST CHIPR 1 KOHM +-1% 1/10W  |
| R818  | 061G0603100 1F            | RST CHIPR 1 KOHM +-1% 1/10W  |
| R821  | 061G0603100 1F            | RST CHIPR 1 KOHM +-1% 1/10W  |
| R822  | 061G0603100 1F            | RST CHIPR 1 KOHM +-1% 1/10W  |
| R824  | 061G0603100 1F            | RST CHIPR 1 KOHM +-1% 1/10W  |
| R826  | 061G0603100 1F            | RST CHIPR 1 KOHM +-1% 1/10W  |
| R925  | 061G0603100 1F            | RST CHIPR 1 KOHM +-1% 1/10W  |
| R942  | 061G0603100 1F            | RST CHIPR 1 KOHM +-1% 1/10W  |
| R926  | 061G0603100 2F            | RST CHIPR 10 KOHM +-1% 1/10W |
| R834  | 061G0603100 2F            | RST CHIPR 10 KOHM +-1% 1/10W |
| R833  | 061G0603100 2F            | RST CHIPR 10 KOHM +-1% 1/10W |
| R832  | 061G0603100 2F            | RST CHIPR 10 KOHM +-1% 1/10W |
| R828  | 061G0603100 2F            | RST CHIPR 10 KOHM +-1% 1/10W |
| R817  | 061G0603100 2F            | RST CHIPR 10 KOHM +-1% 1/10W |

| R813  | 061G0603100 2F | RST CHIPR 10 KOHM +-1% 1/10W  |
|-------|----------------|-------------------------------|
| R808  | 061G0603100 2F | RST CHIPR 10 KOHM +-1% 1/10W  |
| R803  | 061G0603105    | RST CHIPR 1 MOHM +-5% 1/10W   |
| R835  | 061G0603105    | RST CHIPR 1 MOHM +-5% 1/10W   |
| R862  | 061G0603105    | RST CHIPR 1 MOHM +-5% 1/10W   |
| R851  | 061G0603150 2F | RST CHIPR 15 KOHM +-1% 1/10W  |
| R924  | 061G0603152    | RST CHIPR 1.5 KOHM +-5% 1/10W |
| R930  | 061G0603240 1F | RST CHIPR 2.4 KOHM +-1% 1/10W |
| R811  | 061G0603240 1F | RST CHIPR 2.4 KOHM +-1% 1/10W |
| R831  | 061G0603240 1F | RST CHIPR 2.4 KOHM +-1% 1/10W |
| R940  | 061G0603330 2F | RST CHIPR 33 KOHM +-1% 1/10W  |
| R927  | 061G0603360 1F | RST CHIPR 3.6 KOHM +-1% 1/10W |
| R823  | 061G0603362    | RST CHIPR 3.6 KOHM +-5% 1/10W |
| R819  | 061G0603362    | RST CHIPR 3.6 KOHM +-5% 1/10W |
| R861  | 061G0603390 3F | RST CHIPR 390 KOHM +-1% 1/10W |
| R807  | 061G0603470 2F | RST CHIPR 47 KOHM +-1% 1/10W  |
| R820  | 061G0603470 2F | RST CHIPR 47 KOHM +-1% 1/10W  |
| R854  | 061G0603680 2F | RST CHIPR 68 KOHM +-1% 1/10W  |
| R853  | 061G0603680 2F | RST CHIPR 68 KOHM +-1% 1/10W  |
| R841  | 061G0603680 2F | RST CHIPR 68 KOHM +-1% 1/10W  |
| R806  | 061G0603680 2F | RST CHIPR 68 KOHM +-1% 1/10W  |
| R839  | 061G0805000    | 0 OHM 1/10W                   |
| R850  | 061G0805000    | 0 OHM 1/10W                   |
| R804  | 061G0805101    | RST CHIPR 100 OHM +-5% 1/8W   |
| R929  | 061G0805102    | RST CHIPR 1KOHM +-5% 1/8W     |
| R917  | 061G0805102    | RST CHIPR 1KOHM +-5% 1/8W     |
| R911  | 061G0805102    | RST CHIPR 1KOHM +-5% 1/8W     |
| R938  | 061G0805103    | 10 KOHM 1/10W                 |
| R916  | 061G0805152    | RST CHIPR 1.5 KOHM +-5% 1/8W  |
| R829  | 061G0805220    | 22&8 1/10W                    |
| R825  | 061G0805220    | 22&8 1/10W                    |
| R912  | 061G0805220 2F | RST CHIPR 22 KOHM +-1% 1/8W   |
| R915  | 061G0805224    | RST CHIPR 220 KOHM +-5% 1/8W  |
| R837  | 061G0805473    | RST CHIPR 47 KOHM +-5% 1/8W   |
| R810  | 061G0805510 2F | RST CHIPR 51 KOHM +-1% 1/8W   |
| R931  | 061G0805822    | RST CHIPR 8.2 KOHM +-5% 1/8W  |
| F801  | 061G1206000    | RST CHIPR 0 OHM +-5% 1/4W     |
| F902  | 061G1206000    | RST CHIPR 0 OHM +-5% 1/4W     |
| JR801 | 061G1206000    | RST CHIPR 0 OHM +-5% 1/4W     |
| JR802 | 061G1206000    | RST CHIPR 0 OHM +-5% 1/4W     |

# <u>19" LCD Color Monitor</u>

| R967  | 061G1206000    | RST CHIPR 0 OHM +-5% 1/4W    |
|-------|----------------|------------------------------|
| JR901 | 061G1206000    | RST CHIPR 0 OHM +-5% 1/4W    |
| JR809 | 061G1206000    | RST CHIPR 0 OHM +-5% 1/4W    |
| JR808 | 061G1206000    | RST CHIPR 0 OHM +-5% 1/4W    |
| JR807 | 061G1206000    | RST CHIPR 0 OHM +-5% 1/4W    |
| JR805 | 061G1206000    | RST CHIPR 0 OHM +-5% 1/4W    |
| JR804 | 061G1206000    | RST CHIPR 0 OHM +-5% 1/4W    |
| JR803 | 061G1206000    | RST CHIPR 0 OHM +-5% 1/4W    |
| R910  | 061G1206100    | RST CHIP 10R 1/4W 5%         |
| R909  | 061G1206100    | RST CHIP 10R 1/4W 5%         |
| R918  | 061G1206101    | 100 1206                     |
| R919  | 061G1206101    | 100 1206                     |
| R920  | 061G1206101    | 100 1206                     |
| R935  | 061G1206101    | 100 1206                     |
| R961  | 061G1206101    | 100 1206                     |
| R962  | 061G1206101    | 100 1206                     |
| R921  | 061G1206102    | RST CHIPR 1 KOHM +-5% 1/4W   |
| R922  | 061G1206102    | RST CHIPR 1 KOHM +-5% 1/4W   |
| R923  | 061G1206102    | RST CHIPR 1 KOHM +-5% 1/4W   |
| R928  | 061G1206102    | RST CHIPR 1 KOHM +-5% 1/4W   |
| R855  | 061G1206330    | RST CHIPR 33 OHM +-5% 1/4W   |
| R857  | 061G1206330    | RST CHIPR 33 OHM +-5% 1/4W   |
| R904  | 061G1206472    | RST CHIPR 4.7 KOHM +-5% 1/4W |
| R932  | 061G1206472    | RST CHIPR 4.7 KOHM +-5% 1/4W |
| R933  | 061G1206472    | RST CHIPR 4.7 KOHM +-5% 1/4W |
| R901  | 061G1206684    | RST CHIPR 680 KOHM +-5% 1/4W |
| R902  | 061G1206684    | RST CHIPR 680 KOHM +-5% 1/4W |
| R903  | 061G1206684    | RST CHIPR 680 KOHM +-5% 1/4W |
| C842  | 065G0603103 12 | CHIP 0.01UF 16V X7R          |
| C924  | 065G0603103 12 | CHIP 0.01UF 16V X7R          |
| C807  | 065G0603104 22 | CHIP 0.1UF 25V X7R           |
| C821  | 065G0603104 22 | CHIP 0.1UF 25V X7R           |
| C825  | 065G0603104 22 | CHIP 0.1UF 25V X7R           |
| C834  | 065G0603104 22 | CHIP 0.1UF 25V X7R           |
| C815  | 065G0603222 22 | CHIP 2200PF 25V X7R          |
| C816  | 065G0603222 22 | CHIP 2200PF 25V X7R          |
| C819  | 065G0603222 22 | CHIP 2200PF 25V X7R          |
| C823  | 065G0603222 22 | CHIP 2200PF 25V X7R          |
| C839  | 065G0805102 31 | 1000PF 50V NPO               |
| C840  | 065G0805102 31 | 1000PF 50V NPO               |

| C910  | 065G0805102 32    | CHIP 1000P 50VX7R 0805         |
|-------|-------------------|--------------------------------|
| C805  | 065G0805104 32    | CHIP 0.1U 50V X7R              |
| C824  | 065G0805104 32    | CHIP 0.1U 50V X7R              |
| C907  | 065G0805104 32    | CHIP 0.1U 50V X7R              |
| C916  | 065G0805104 32    | CHIP 0.1U 50V X7R              |
| C930  | 065G0805104 32    | CHIP 0.1U 50V X7R              |
| C931  | 065G0805104 32    | CHIP 0.1U 50V X7R              |
| C822  | 065G0805105 22    | CHIP 1UF 25V X7R 0805          |
| C928  | 065G0805122 31    | CHIP CAP 0805 1200PF J 50V NPO |
| C820  | 065G080522131G    | 220PF 50V NPO 2%               |
| C911  | 065G0805224 22    | CAIP CAP 0.22 UF 25V X7R       |
| C909  | 065G0805224 32    | 0.22UF,K,50V,X7R               |
| C845  | 065G0805225 12    | CHIP 2.2UF 16V X7R 0805        |
| C929  | 065G1206102 72    | CHIP 1000PF 500V X7R           |
| C912  | 065G1206102 72    | CHIP 1000PF 500V X7R           |
| D808  | 093G 64 38 D      | DIODE BAW56 DIODES             |
| D805  | 093G 64 38 D      | DIODE BAW56 DIODES             |
| D806  | 093G 64 44 S      | LL4148WP                       |
| D809  | 093G 64 44 S      | LL4148WP                       |
| D814  | 093G 64 44 S      | LL4148WP                       |
| D817  | 093G 64 44 S      | LL4148WP                       |
| D903  | 093G 64 44 S      | LL4148WP                       |
| D915  | 093G 64 44 S      | LL4148WP                       |
| D916  | 093G 64 44 S      | LL4148WP                       |
| D801  | 093G 6433P        | BAV99                          |
| D802  | 093G 6433P        | BAV99                          |
| D803  | 093G 6433P        | BAV99                          |
| D804  | 093G 6433P        | BAV99                          |
| ZD902 | 093G 39S 15 T     | RLZ15B LLDS                    |
| ZD921 | 093G 39S 15 T     | RLZ15B LLDS                    |
| ZD922 | 093G 39S 25 T     | RLZ5.1B LLDS                   |
| CN901 | 006G 31500        | EYELET                         |
| IC904 | 056G 158 12       | KIA431A-AT/P TO-92             |
| C938  | 065G 2K152 1T6052 | 1.5NF/2KV Y5P +-10%            |
| C906  | 065G 2K152 1T6052 | 1.5NF/2KV Y5P +-10%            |
| C908  | 067G215Y2207KT    | CAP 105°C 22UF M 50V KINGNICHI |
| FB901 | 071G 55 29        | FERRITE BEAD                   |
| F901  | 084G 55 1W        | FUSE 4A 250V WICKMANN          |
| D901  | 093G 6038P52T     | PS102R                         |
| D900  | 093G1100 1052T    | BA159GPT DO-41 CHENMKO         |

|       | 715G2538 2     | POWER BOARD PCB                   |
|-------|----------------|-----------------------------------|
| T901  | 006G 31502     | 1.5MM RIVET                       |
| NR901 | 006G 31502     | 1.5MM RIVET                       |
| R936  | 061G0805204    | RST CHIPR 200 KOHM +-5% 1/8W      |
|       | Q23G3178881 1A | LOGO                              |
|       | Q40G 19N881 2A | RATING LABEL                      |
|       | Q40G0001881 2A | CARTON LABEL                      |
|       | Q40G0002881 2A | TCO03 LABEL                       |
|       | Q44G6000 120A  | EMPTY CARTON                      |
|       | Q44G6000 121A  | EMPTY CARTON                      |
|       | Q44G6002CP130A | PAPER CAP                         |
|       | Q44G6002CP172A | PAPER CAP                         |
|       | Q44G9080 1     | EPS                               |
|       | Q44G9080 2     | EPS                               |
|       | Q44G9080881 1A | 19W BENQ CARTON                   |
|       | Q45G 88606 R   | PE BAG FOR BASE                   |
|       | Q45G 88609 87  | EPE COVER FOR MONITOR             |
|       | Q50G 600 B 1   | BENQ STRAP                        |
|       | Q52G 1185 79   | MIDDLE TAPE FOR BENQ CARTON       |
|       | Q52G 1185 87   | BENQ TAPE FOR PALLET              |
|       | 040G 58162435A | LABEL                             |
|       | Q41G7800881 4A | SERVICE INFORMATION(4J.L2R05.001) |
|       | Q41G7800881 6A | QSG(4J.0C401.001)                 |
|       | Q41G7800881 8A | SERVICE INFORMATION(4J.L2R05.002) |
|       | Q45G 76 28A35  | PE BAG                            |
|       | Q70G9002881 2A | CD(5B.0C401.001)                  |

| Diversity of T97SRDDBTWBQNN compared with T97MRDDBTWBQNN |                    |                                    |
|----------------------------------------------------------|--------------------|------------------------------------|
| Location                                                 | TPV Part No.       | Description                        |
|                                                          | 052G 1211 A        | 165MINIUM TAPE                     |
|                                                          | 705GQ734331        | 19" LCD BEZEL ASS'Y                |
|                                                          | A34G0455ADDA1B0130 | BEZEL(L19W-7BENQ)                  |
|                                                          | 705GQ734332        | 19" LCD REAR COVER ASS'Y           |
|                                                          | A34G0451ADP 4B0130 | REAR COVER(L19W-7BENQ)             |
|                                                          | 750GLS90M3152N     | PANEL LTM190M2-L31 8TC(0TS) SZ SEC |
|                                                          | A15G0205 BS 2      | MAINFRAME                          |
|                                                          | CBPC7SRDBQQ        | MAIN BOARD                         |
| 11404                                                    | 056G1125701        |                                    |
| 0401                                                     | X(WBQRWR9SRQ1)     | IC WICO RIDZIZUE-LF REALTER        |

| iversity of T97SRDDBTWBQNN compared with T97MRDDBTWBQNN |                             |                                    |  |
|---------------------------------------------------------|-----------------------------|------------------------------------|--|
| Location                                                | TPV Part No.                | Description                        |  |
|                                                         | 052G 1209 A                 | 200MINIUM TAPE                     |  |
|                                                         | 705GQ734331                 | 19" LCD BEZEL ASS'Y                |  |
|                                                         | A34G0455ADDA1B0130          | BEZEL(L19W-7BENQ)                  |  |
|                                                         | 705GQ734332                 | 19" LCD REAR COVER ASS'Y           |  |
|                                                         | A34G0451ADP 4B0130          | REAR COVER(L19W-7BENQ)             |  |
| E750L                                                   | 750GLS90M3152N              | PANEL LTM190M2-L31 8TC(0TS) SZ SEC |  |
|                                                         | A15G0205 BS 2               | MAINFRAME                          |  |
|                                                         | CBPC7SRDBQQ                 | MAIN BOARD                         |  |
| U401                                                    | 056G1125701 X (WBQRWR9SRQ1) | IC MCU RTD2120L-LF REALTEK         |  |
| R313                                                    | 061G0402101                 | RST CHIPR 100 OHM +-5% 1/16W       |  |
| R309                                                    | 061G0402101                 | RST CHIPR 100 OHM +-5% 1/16W       |  |
| R306                                                    | 061G0402101                 | RST CHIPR 100 OHM +-5% 1/16W       |  |
| R315                                                    | 061G0402101                 | RST CHIPR 100 OHM +-5% 1/16W       |  |
| R312                                                    | 061G0402101                 | RST CHIPR 100 OHM +-5% 1/16W       |  |
| R308                                                    | 061G0402101                 | RST CHIPR 100 OHM +-5% 1/16W       |  |
| R207                                                    | 061G0402121                 | RST CHIP 120R 1/16W 5%             |  |
| R208                                                    | 061G0402121                 | RST CHIP 120R 1/16W 5%             |  |
| LED001                                                  | 081G 10 12 GP               | LED GP32052C/R008-ZY-30            |  |
| CN001                                                   | 095G8014 6X660              | HARNESS 6P-6P 160MM                |  |
| C905                                                    | 067G 31510115K              | EC 105 °C 100UF M 450V KINGNICHI   |  |
| CN901                                                   | 087G 501 37 S               | AC INLET ST-01DG-B2K-K             |  |
| R816                                                    | 061G0603150 1F              | RST CHIPR 1.5 KOHM +-1% 1/10W      |  |

| R815 | 061G0603150 1F | RST CHIPR 1.5 KOHM +-1% 1/10W    |
|------|----------------|----------------------------------|
| R814 | 061G0603150 1F | RST CHIPR 1.5 KOHM +-1% 1/10W    |
| R801 | 061G0603150 1F | RST CHIPR 1.5 KOHM +-1% 1/10W    |
| R802 | 061G0603180 2F | RST CHIPR 18 KOHM +-1% 1/10W     |
| R851 | 061G0603180 2F | RST CHIPR 18 KOHM +-1% 1/10W     |
| R856 | 061G1206330    | RST CHIPR 33 OHM +-5% 1/4W       |
| R858 | 061G1206330    | RST CHIPR 33 OHM +-5% 1/4W       |
| C841 | 065G0805102 31 | 1000PF 50V NPO                   |
| C838 | 065G0805102 31 | 1000PF 50V NPO                   |
| D903 | 093G 64 38 P   | BAW56                            |
| D806 | 093G 6432S     | IN4148W                          |
| D814 | 093G 6432S     | IN4148W                          |
| D817 | 093G 6432S     | IN4148W                          |
| D915 | 093G 6432S     | IN4148W                          |
| D916 | 093G 6432S     | IN4148W                          |
|      | 715G2538 3     | POWER BOARD PCB                  |
|      | Q40G 19N881 2B | RATING LABEL                     |
|      | Q40G0002881 3A | LABEL FOR CARTON                 |
|      | Q44G9080BRO 1  | PAPER BLOCK                      |
|      | Q45G 88609126  | EPE BAG                          |
|      | Q41G7800881 5A | SAFETY_INSTRUCTIONS 4J.L2V03.001 |
|      | Q70G9002881 1B | CD MANUAL                        |

| Diversity of T97SRDDMTWBGNN compared with T97MRDDBTWBQNN |                    |                                    |  |
|----------------------------------------------------------|--------------------|------------------------------------|--|
| Location                                                 | TPV Part No.       | Description                        |  |
|                                                          | 050G 600 1 W       | WHITE STRAP                        |  |
|                                                          | 052G 1209 A        | 200MINIUM TAPE                     |  |
| E089B                                                    | 089G 728CAA 2G     | SIGNAL CABLE                       |  |
| E089C                                                    | 089G414A18N YH     | POWER CABLE                        |  |
|                                                          | 705GQ734332        | 19" LCD REAR COVER ASS'Y           |  |
|                                                          | A34G0451ADP 4B0130 | REAR COVER(L19W-7BENQ)             |  |
|                                                          | 705GQ734370        | 19" LCD BEZEL ASS'Y                |  |
|                                                          | A33G0248ADP 1L0100 | KEY PAD 1                          |  |
|                                                          | A33G0248ADP 2L0100 | KEY PAD 2                          |  |
|                                                          | A33G0249BAAA1L0100 | POWER BUTTON                       |  |
|                                                          | A34G0455ADPA1B0130 | BEZEL(L19W-7BENQ)                  |  |
| E750L                                                    | 750GLS90M3152N     | PANEL LTM190M2-L31 8TC(0TS) SZ SEC |  |
|                                                          | A15G0205 BS 2      | MAINFRAME                          |  |
|                                                          | CBPC7SRDBQQ        | MAIN BOARD                         |  |

| U401   | 056G1125701 X(WBQRWR9SRQ6) | IC MCU RTD2120L-LF REALTEK      |
|--------|----------------------------|---------------------------------|
| R313   | 061G0402101                | RST CHIPR 100 OHM +-5% 1/16W    |
| R309   | 061G0402101                | RST CHIPR 100 OHM +-5% 1/16W    |
| R306   | 061G0402101                | RST CHIPR 100 OHM +-5% 1/16W    |
| R315   | 061G0402101                | RST CHIPR 100 OHM +-5% 1/16W    |
| R312   | 061G0402101                | RST CHIPR 100 OHM +-5% 1/16W    |
| R308   | 061G0402101                | RST CHIPR 100 OHM +-5% 1/16W    |
| R207   | 061G0402121                | RST CHIP 120R 1/16W 5%          |
| R208   | 061G0402121                | RST CHIP 120R 1/16W 5%          |
| LED001 | 081G 10 12 GP              | LED GP32052C/R008-ZY-30         |
| CN001  | 095G8014 6X660             | HARNESS 6P-6P 160MM             |
| C905   | 067G 31510115K             | EC 105 ீ 100UF M 450V KINGNICHI |
| CN901  | 087G 501 37 S              | AC INLET ST-01DG-B2K-K          |
| R801   | 061G0603150 1F             | RST CHIPR 1.5 KOHM +-1% 1/10W   |
| R814   | 061G0603150 1F             | RST CHIPR 1.5 KOHM +-1% 1/10W   |
| R815   | 061G0603150 1F             | RST CHIPR 1.5 KOHM +-1% 1/10W   |
| R816   | 061G0603150 1F             | RST CHIPR 1.5 KOHM +-1% 1/10W   |
| R802   | 061G0603180 2F             | RST CHIPR 18 KOHM +-1% 1/10W    |
| R851   | 061G0603180 2F             | RST CHIPR 18 KOHM +-1% 1/10W    |
| R856   | 061G1206330                | RST CHIPR 33 OHM +-5% 1/4W      |
| R858   | 061G1206330                | RST CHIPR 33 OHM +-5% 1/4W      |
| C841   | 065G0805102 31             | 1000PF 50V NPO                  |
| C838   | 065G0805102 31             | 1000PF 50V NPO                  |
| D903   | 093G 64 38 P               | BAW56                           |
| D806   | 093G 6432S                 | IN4148W                         |
| D814   | 093G 6432S                 | IN4148W                         |
| D817   | 093G 6432S                 | IN4148W                         |
| D915   | 093G 6432S                 | IN4148W                         |
| D916   | 093G 6432S                 | IN4148W                         |
|        | 715G2538 3                 | POWER BOARD PCB                 |
|        | Q40G 19N881 1A             | RATING LABEL                    |
|        | Q40G0001881 1A             | CARTON LABEL                    |
|        | Q40G0001881 4A             | S/N LABEL                       |
|        | Q40G0002881 1A             | WARRANTY LABEL                  |
|        | Q40G0002881 3A             | LABEL FOR CARTON                |
|        | Q44G9080881 2A             | 19W BENQ CARTON                 |
|        | Q44G9080BRO 1              | PAPER BLOCK                     |
|        | Q45G 88609126              | EPE BAG                         |
|        | Q45G 88618104 R            | PE BAG FOR CARTON               |
|        | Q41G7800881 2A             | (4J.06L03.001)CERTIFICATE       |

### <u>19" LCD Color Monitor</u>

| Q41G780088117A | (4J.06K02.003)WARRANTY CARD FOR<br>CHINA |
|----------------|------------------------------------------|
| Q70G9002881 3A | CD MANUAL(5B.0C401.003-DCR)              |